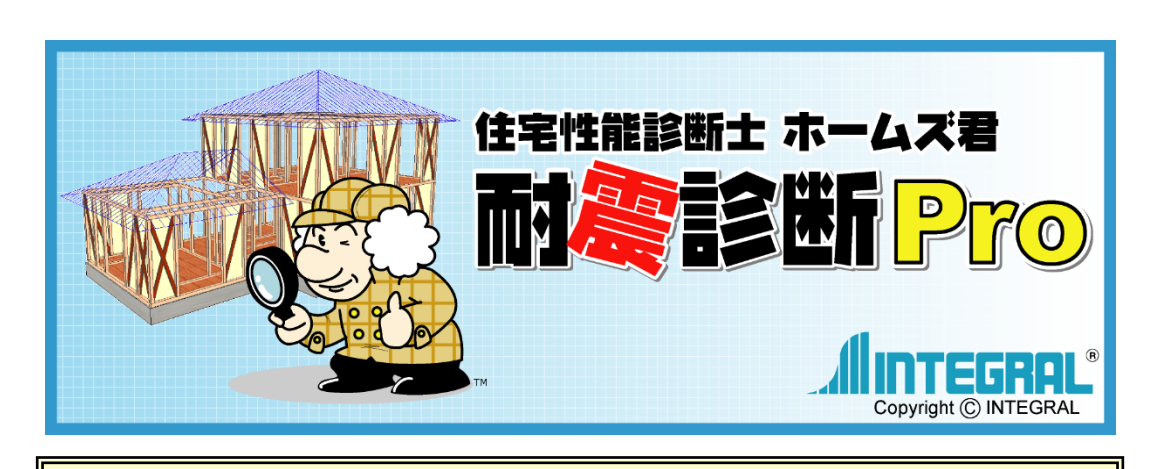

# 屋根作成マニュアル

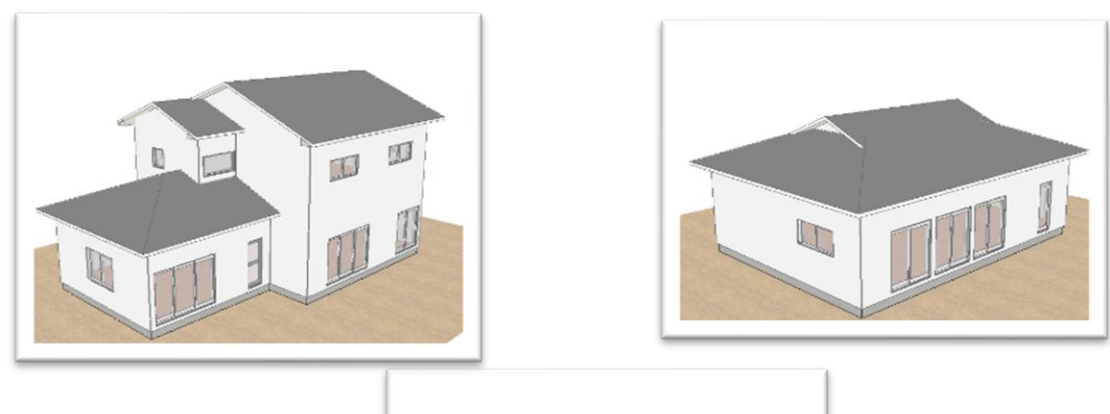

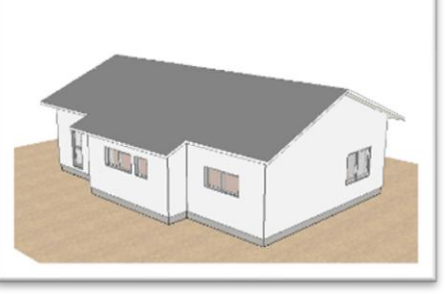

本マニュアルは、実例を通して屋根の 作成方法を説明しています。

例題1) 寄棟・切妻の屋根入力例題2) 入母屋の屋根入力(別題2) 、 日本がりの屋根入力

例題3)母屋下がりの屋根入力

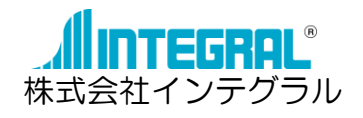

《目 次》

| 屋根作成5<br>屋根作成0                                   | ウィンド<br>の流れ(                   | <sup>×</sup> ウ、<br>(フロ                 | 3D<br>ーチ          | 確認<br>ヤー   | - F)                                                   | •••                    | • •                                            | ••                           | •••                  | •••                      | • | •••                      | •                | •   | ••              | 1<br>2                       |
|--------------------------------------------------|--------------------------------|----------------------------------------|-------------------|------------|--------------------------------------------------------|------------------------|------------------------------------------------|------------------------------|----------------------|--------------------------|---|--------------------------|------------------|-----|-----------------|------------------------------|
| 1. 屋根作<br>1-1<br>1-2<br>1-3<br>1-4<br>1-5<br>1-6 | 成面登勾軒軒削                        | 順(你<br>〕 • • •<br>〕 向 • • •<br>• • • • | 列題<br>•<br>•<br>• | 1:         | 寄<br><b>4</b><br>• • • • • • • • • • • • • • • • • • • | ₹•t,<br>••<br>••<br>•• |                                                | <b>屋</b> ・・・・・・<br>根・・・・・・・・ | のア<br>・・<br>・・<br>・・ | 、力)<br>・・・<br>・・・<br>・・・ | • | • •<br>• •<br>• •<br>• • | •<br>•<br>•<br>• |     | •<br>• •<br>• • | 3<br>4<br>6<br>9<br>12<br>13 |
| <b>2. 屋根作</b><br>2-1<br>2-2<br>2-3               | <b>成の手</b><br>面入た<br>登りた<br>軒出 | <b>順(你</b><br>〕・・<br>〕向・               | 列題<br>•<br>•      | 2:<br>•••  | 入母<br>・・<br>・・                                         | 建屋0<br>•••<br>•••      | D屋村<br>・・・<br>・・・・・・・・・・・・・・・・・・・・・・・・・・・・・・・・ | 银入<br>• •<br>• •             | 、力)<br>・・<br>・・      | •••<br>•••<br>•••        | • | •••                      | •<br>•<br>•      | •   | •<br>• •<br>• • | 15<br>16<br>18<br>19         |
| <b>3. 屋根作</b><br>3-1<br>3-2<br>3-3               | <b>成の手</b><br>面入力<br>登り方<br>軒出 | <b>順(</b> 例<br>〕・・<br>〕向・・             | 列題<br>•<br>•      | • •<br>• • | 母屋<br>•••<br>•••                                       | 『下た<br>・・<br>・・        | がり(<br>・ ・<br>・ ・                              | の屋<br>・・・<br>・・              | 根入<br>• •<br>• •     | 、力)<br>・・<br>・・          | • | •••<br>•••<br>•••        | •<br>•<br>•      | ••• | • •             | 21<br>22<br>23<br>24         |
| 4. パラベ                                           | ミットの                           | 作成万                                    | 达                 | • •        | • •                                                    | • •                    | • •                                            | •                            | • •                  | ••                       | • | • •                      | •                | ••• | •               | 26                           |

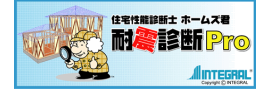

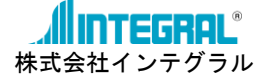

### 屋根作成ウィンドウ、 3D 確認

屋根を作成する際は、「3D確認」 画面を見ながら入力を行うと、 簡単に短時間で作成することができます。

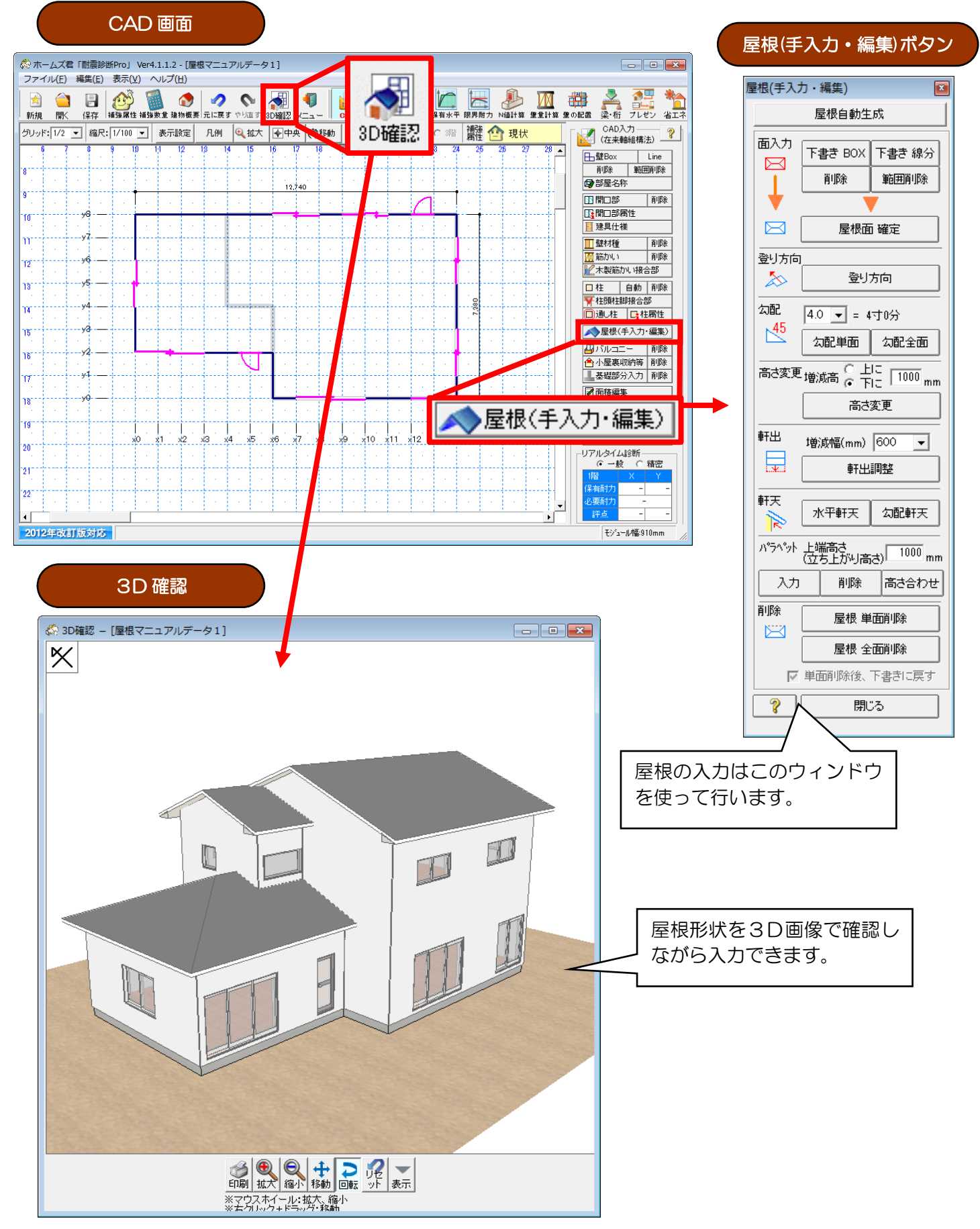

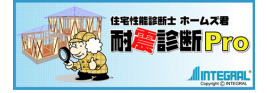

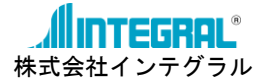

### 屋根作成の流れ(フローチャート)

屋根の入力は、[CAD 入力]画面で行います。

[CAD 入力] 画面で[屋根(手入力・編集)] ボタンをクリックすると、屋根を作成・編集するための ウィンドウが開きます。

屋根を作成するための手順は以下の通りです。

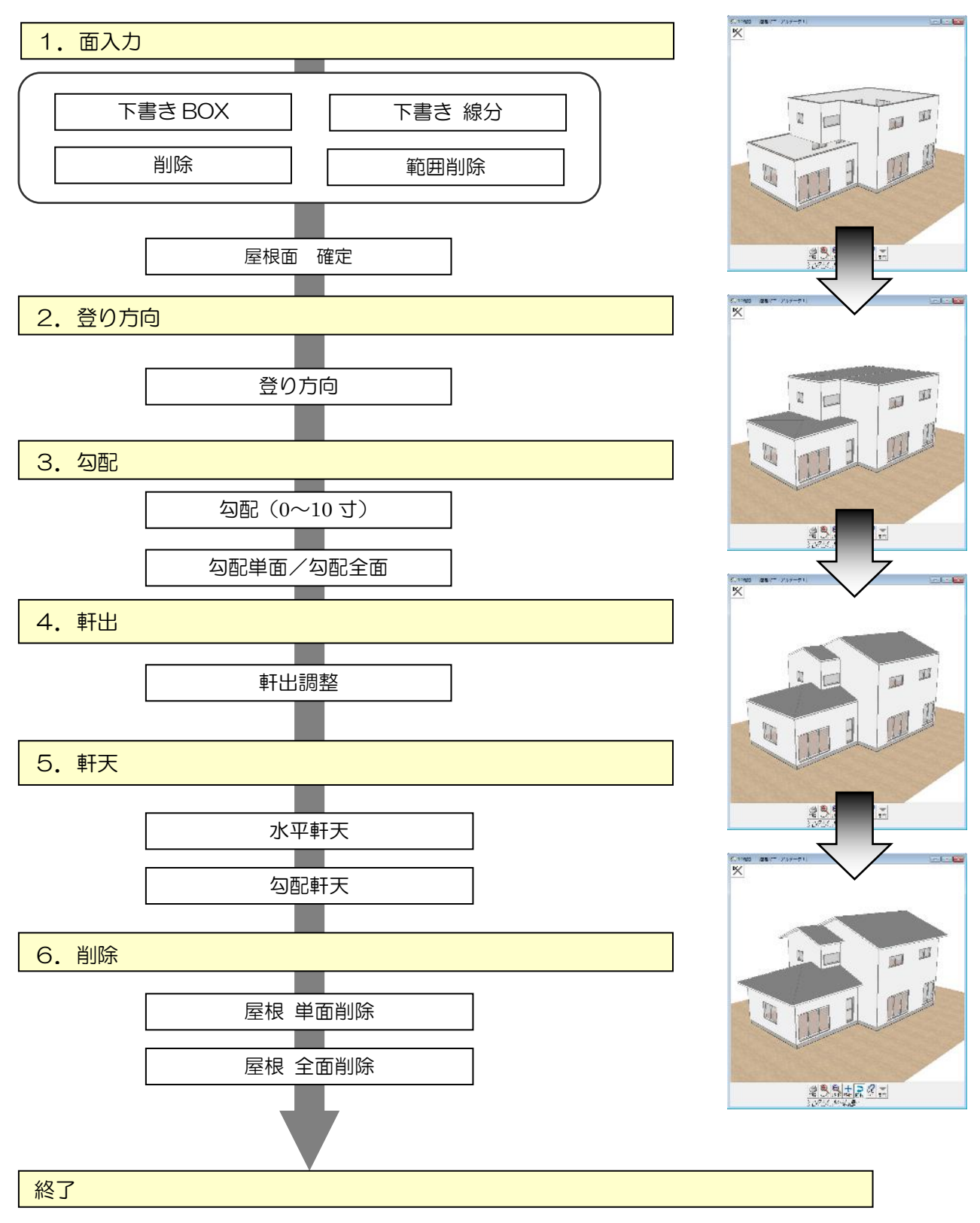

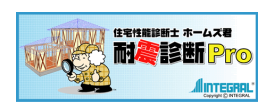

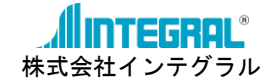

### 1. 屋根作成の手順(例題1:寄棟・切妻屋根の入力)

### 完成イメージ(3D 確認)

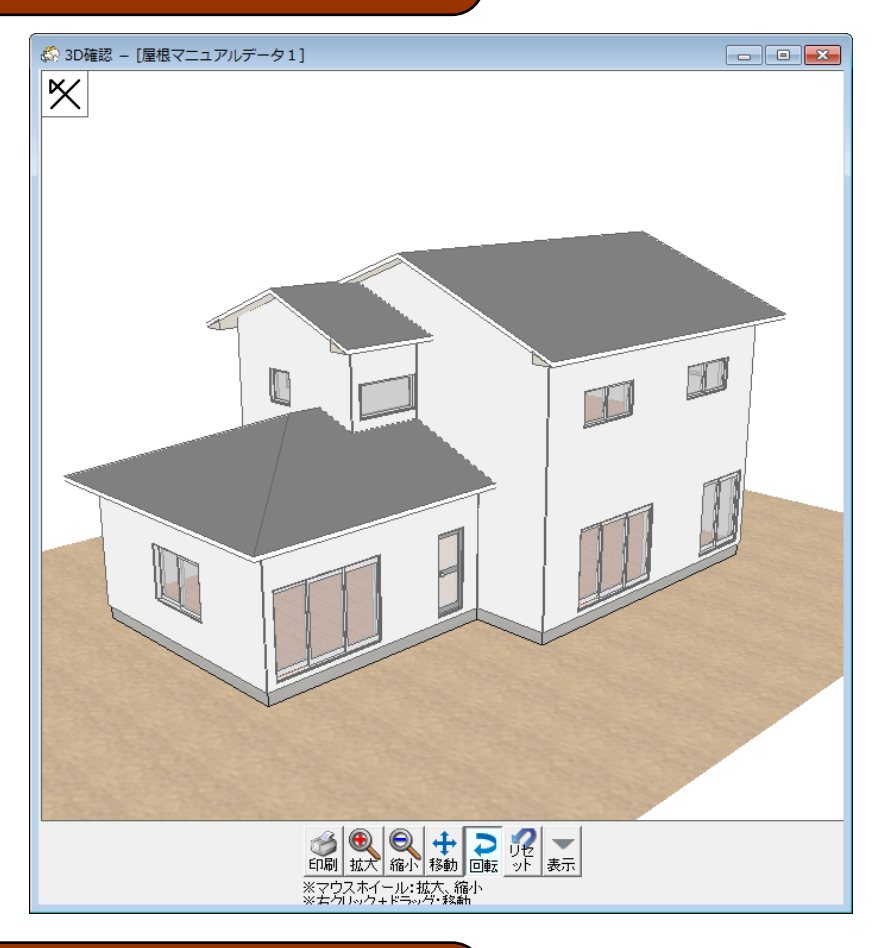

完成イメージ(屋根伏図)

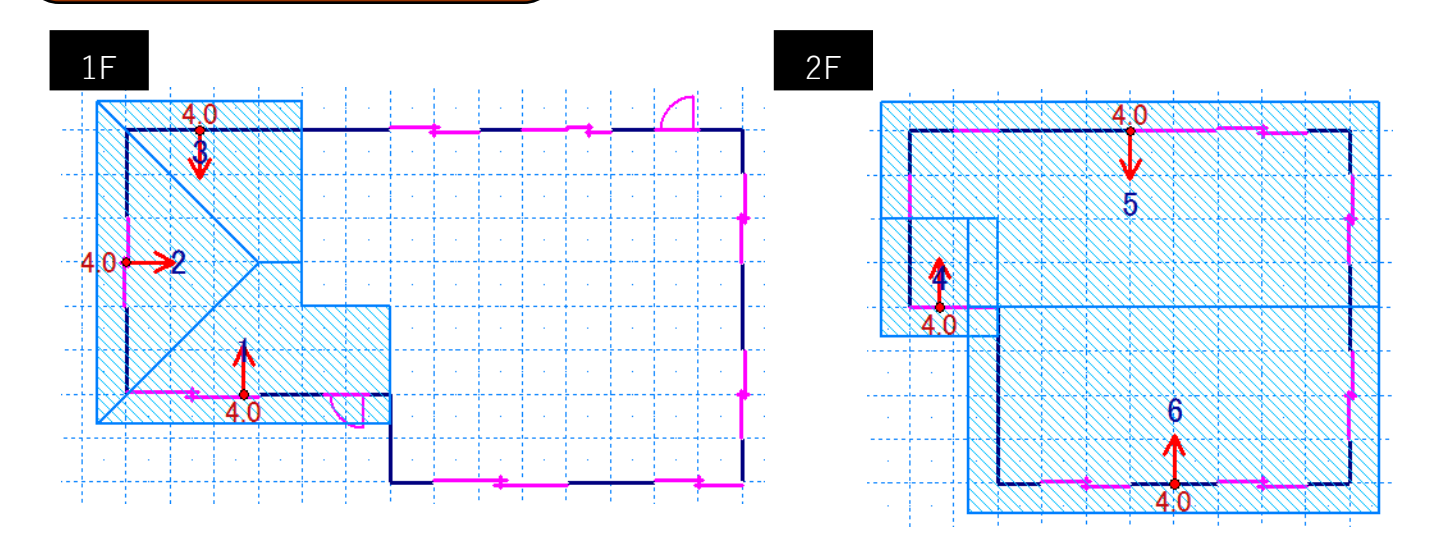

■この建物の屋根の特徴 1階が寄棟、2階が切妻屋根となっている

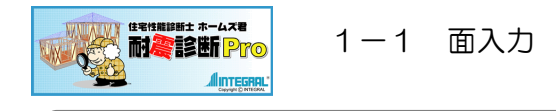

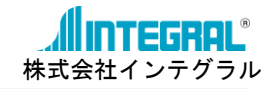

1-1 面入力

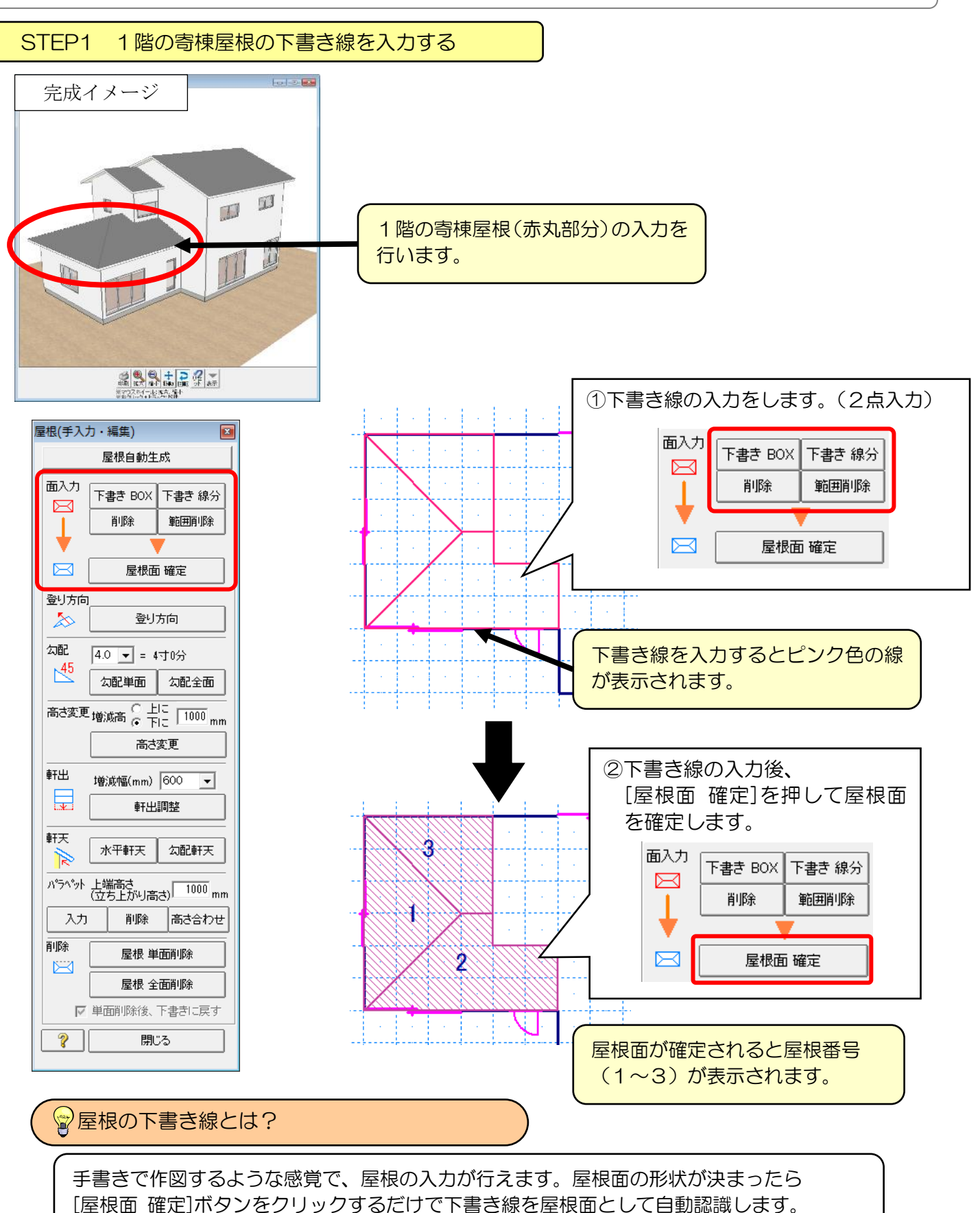

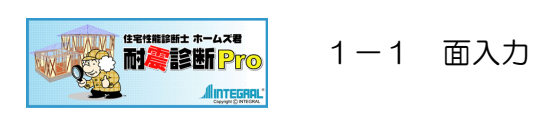

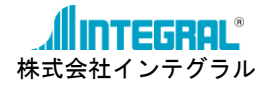

STEP2 2階の切妻屋根の下書き線を入力する

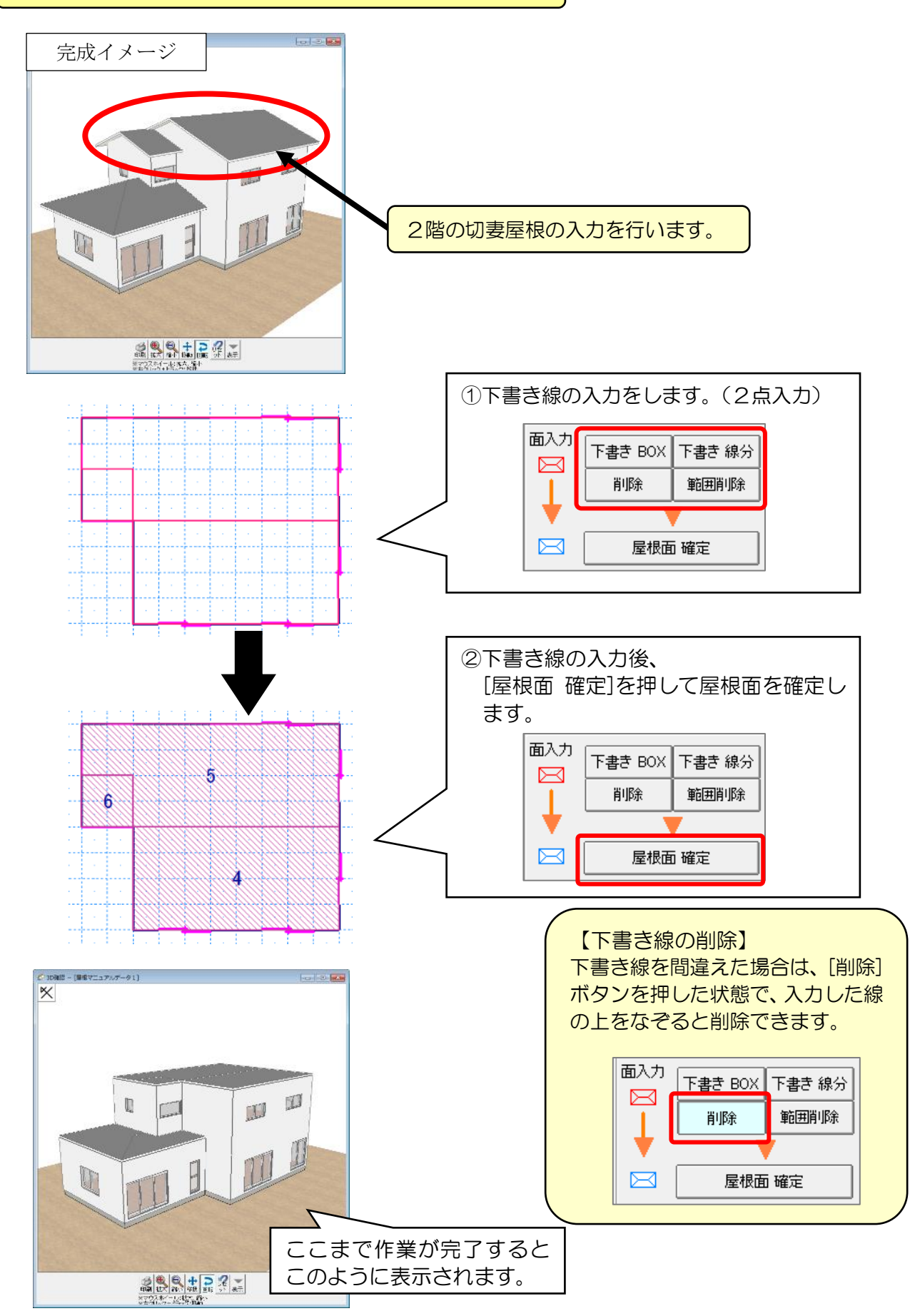

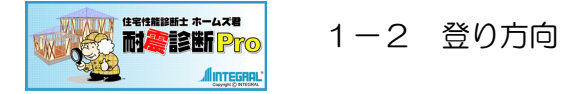

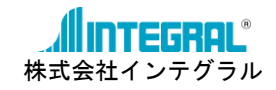

1-2 登り方向

登り方向では、屋根の勾配の方向および屋根の地回りレベルを決定します。

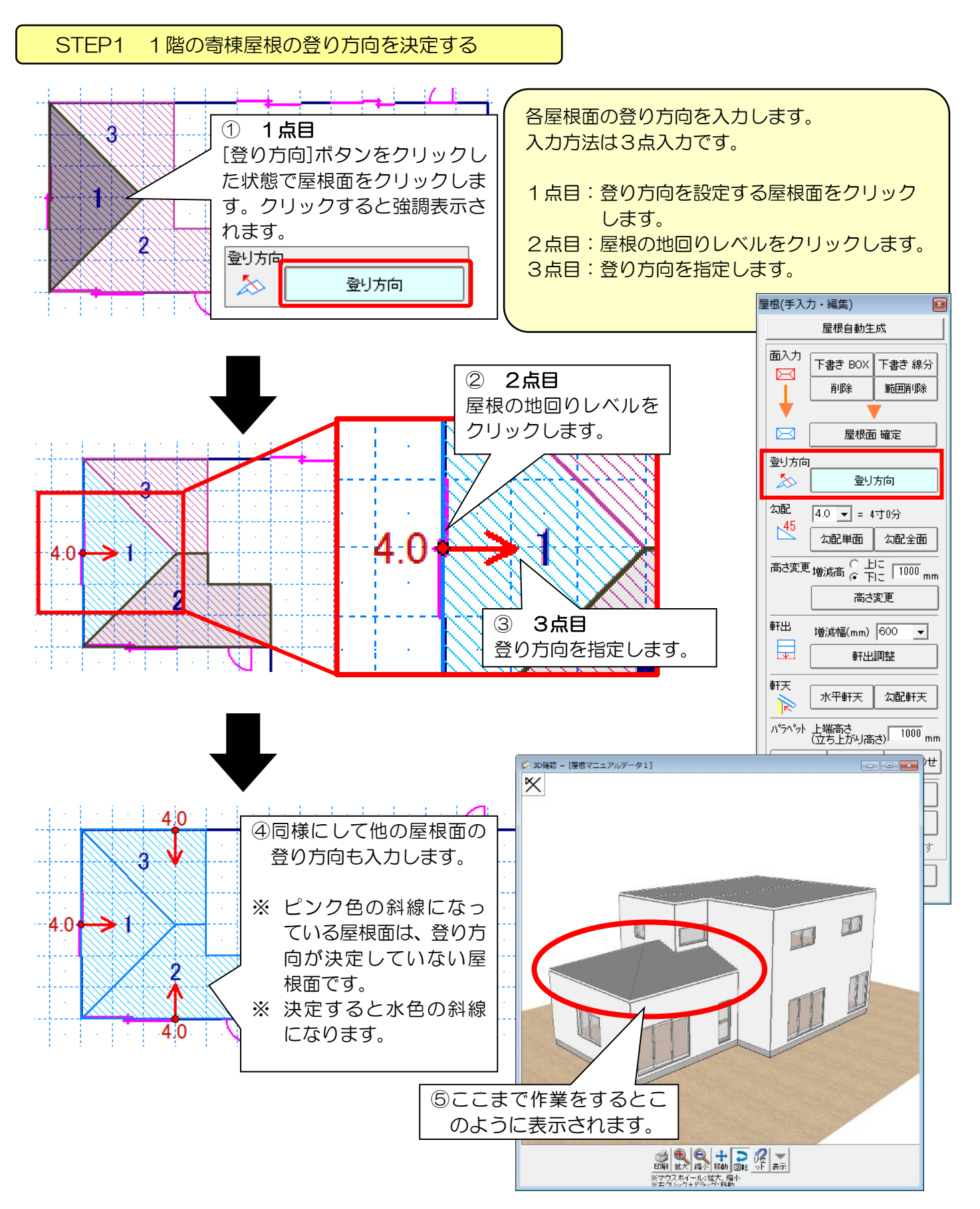

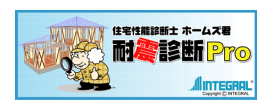

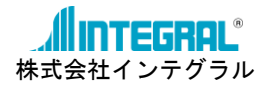

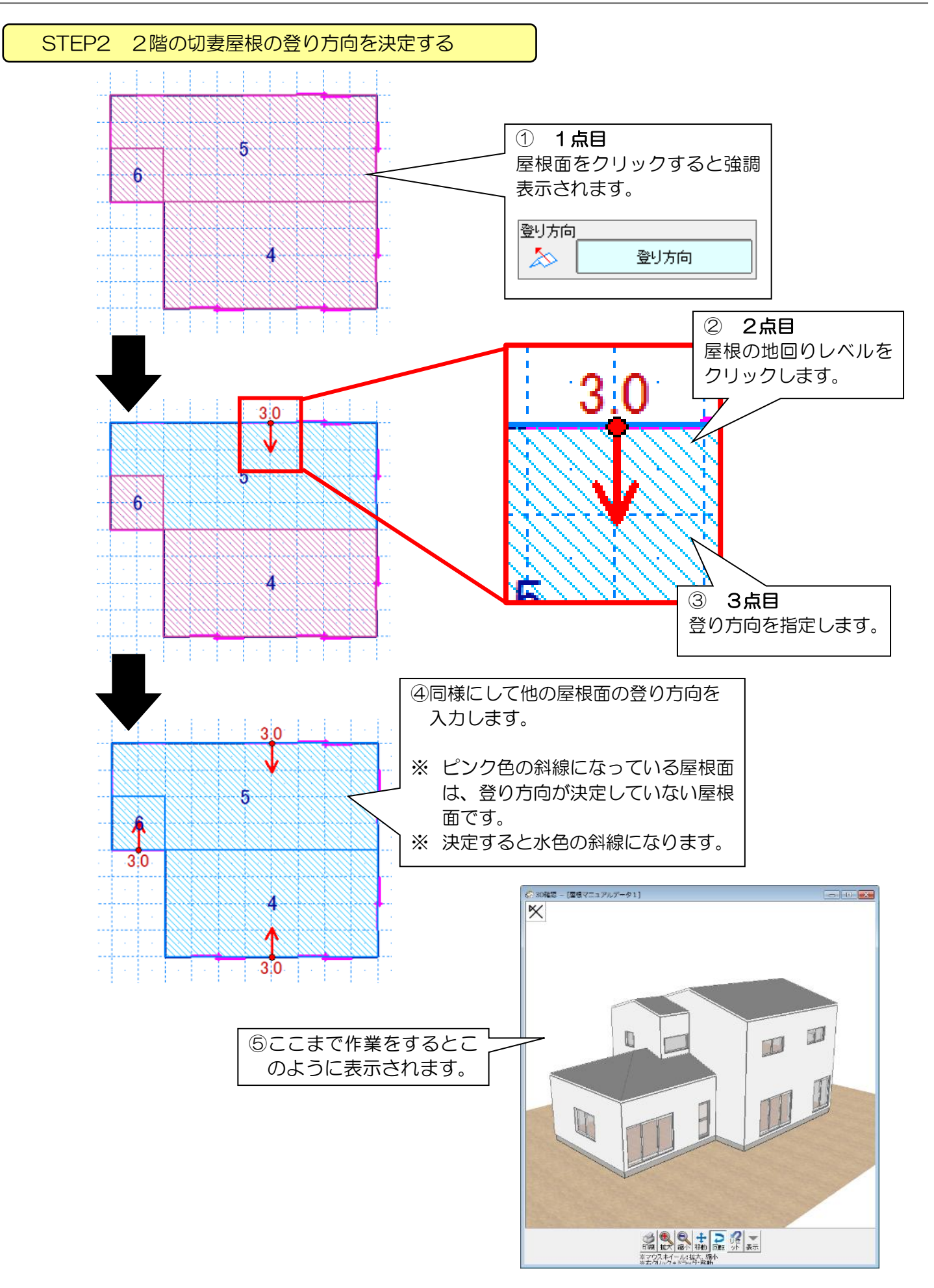

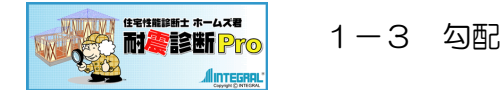

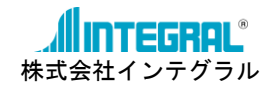

### 1-3 勾配

「1-2 登り方向」が決定したら、各屋根面の勾配を決定します。 勾配は屋根面ごとに設定する必要があります。

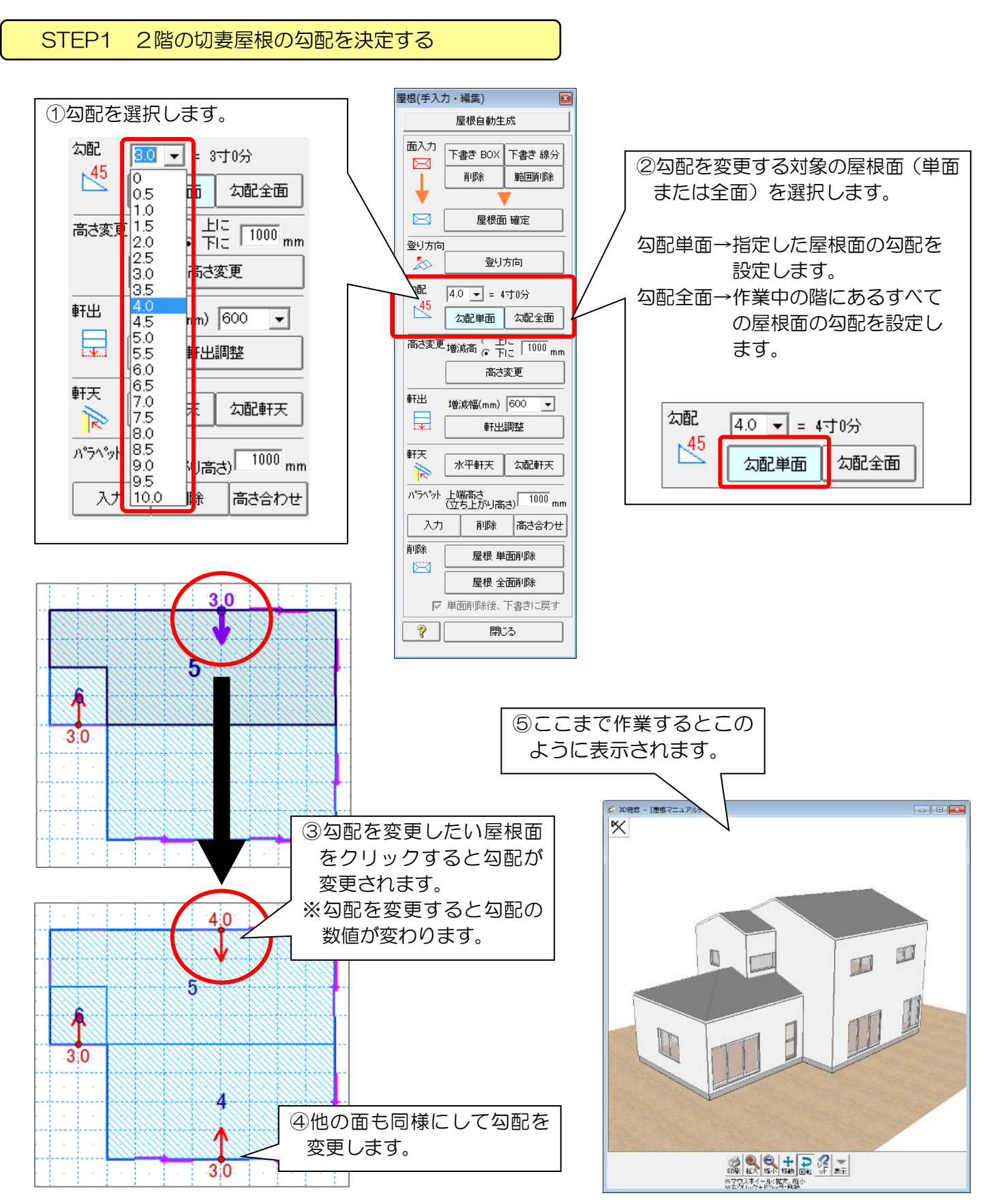

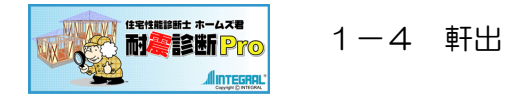

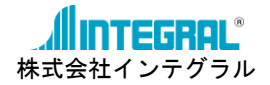

### 1-4 軒出

屋根の「1-2 登り方向」「1-3 勾配」の入力が終わったら、軒出(ケラバの出)の調整を行います。 調整方法は、入力した軒先からの増減幅(mm)を決めて行います。

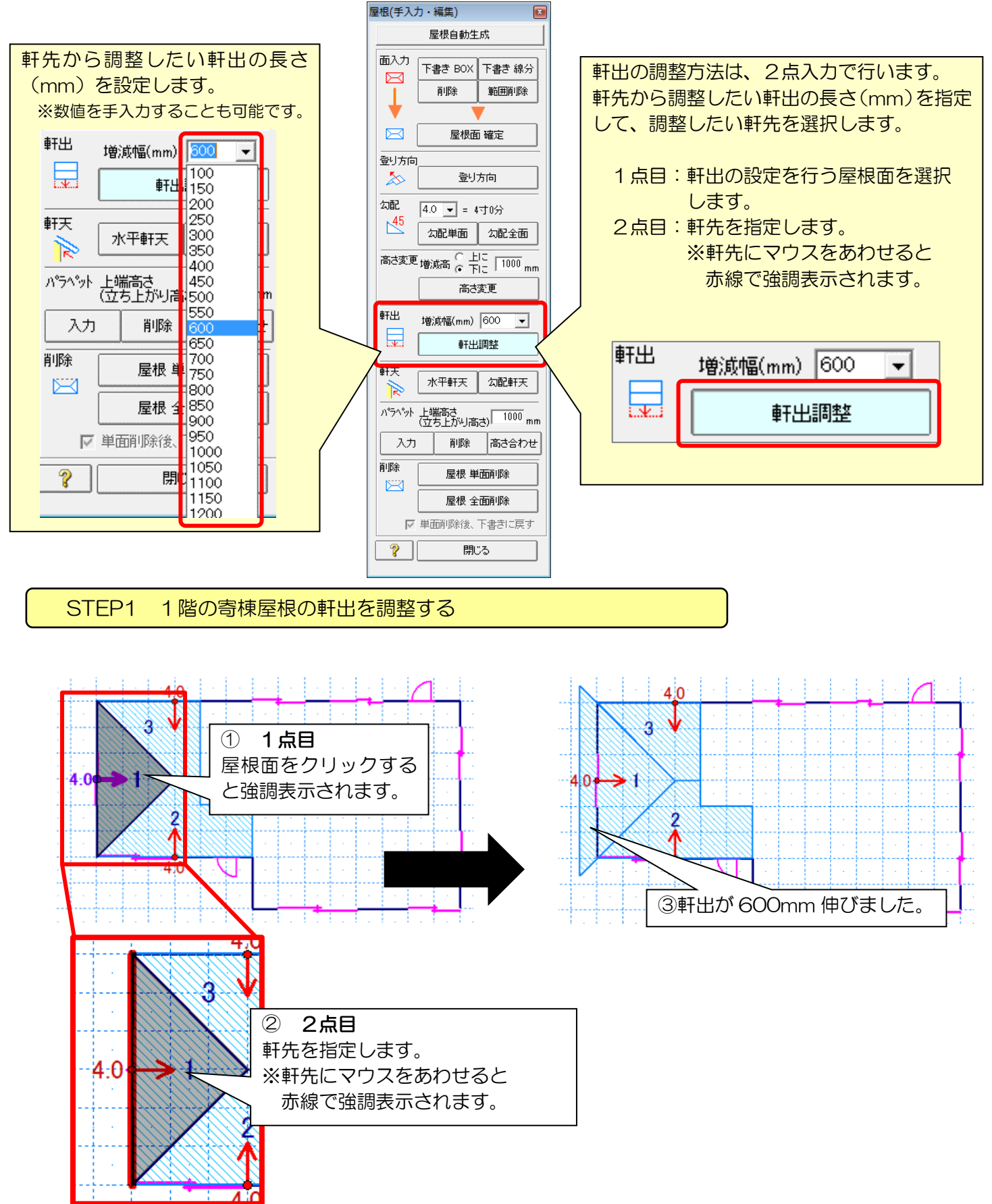

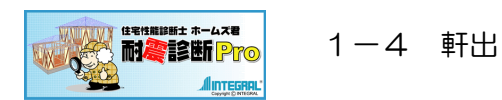

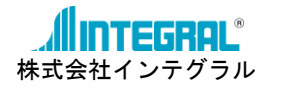

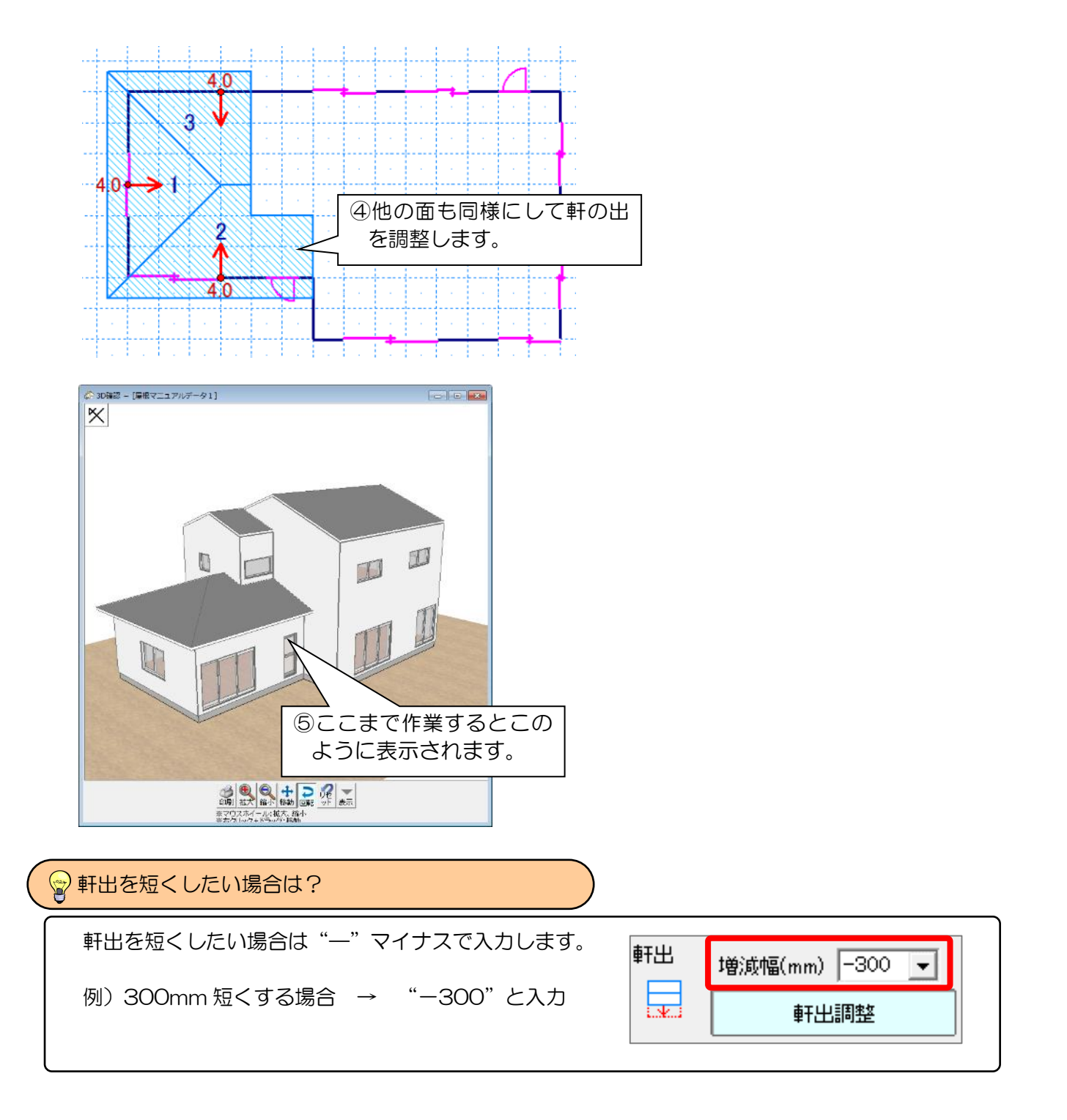

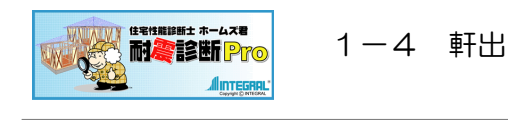

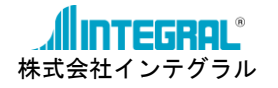

- - -

STEP2 2階の切妻屋根の軒出(ケラバの出)を調整する

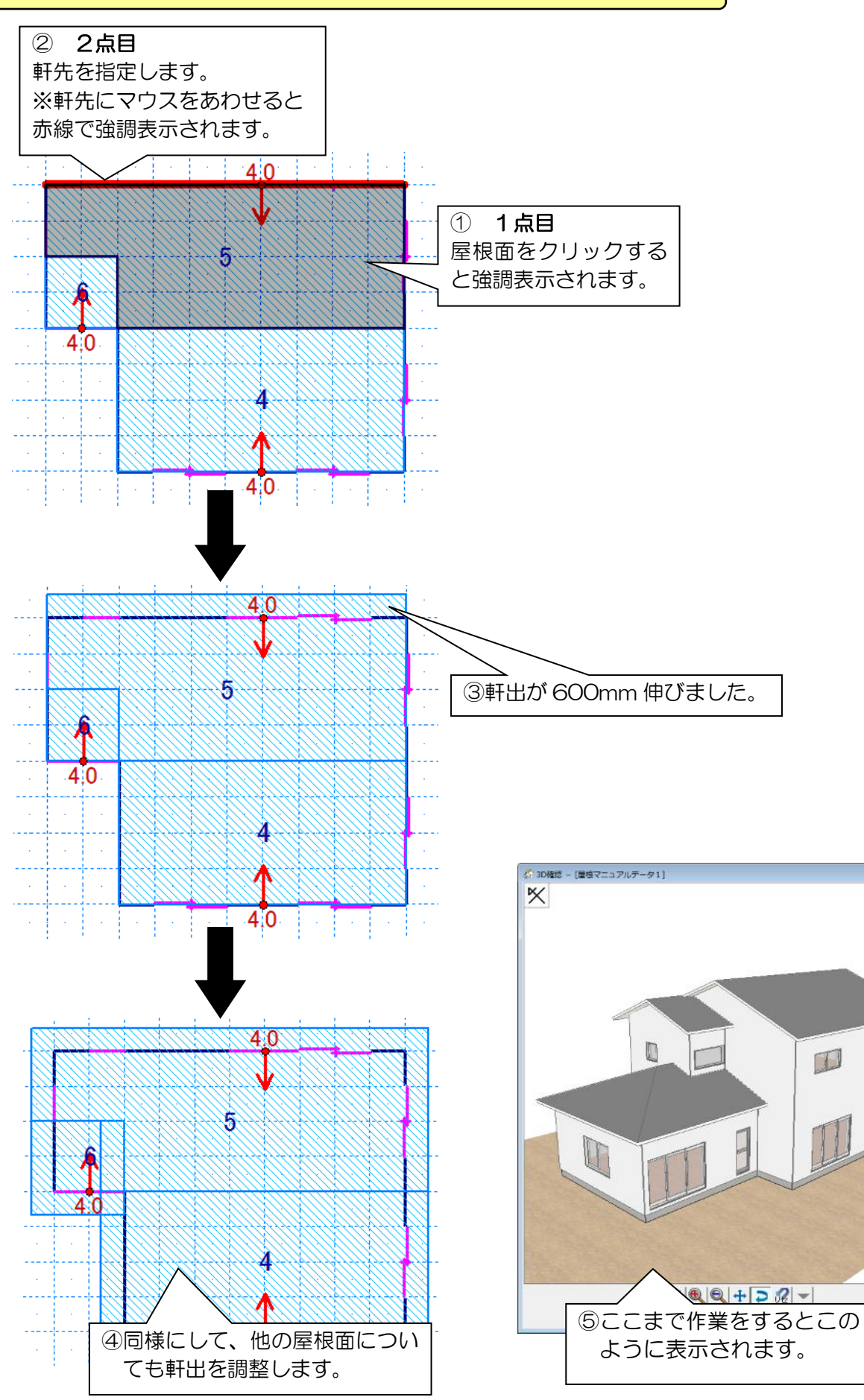

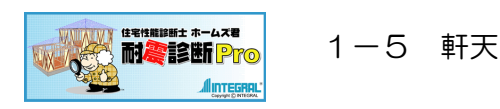

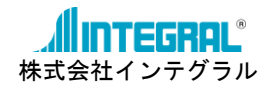

1-5 軒天

軒天の種類を「水平軒天」と「勾配軒天」から選択します。

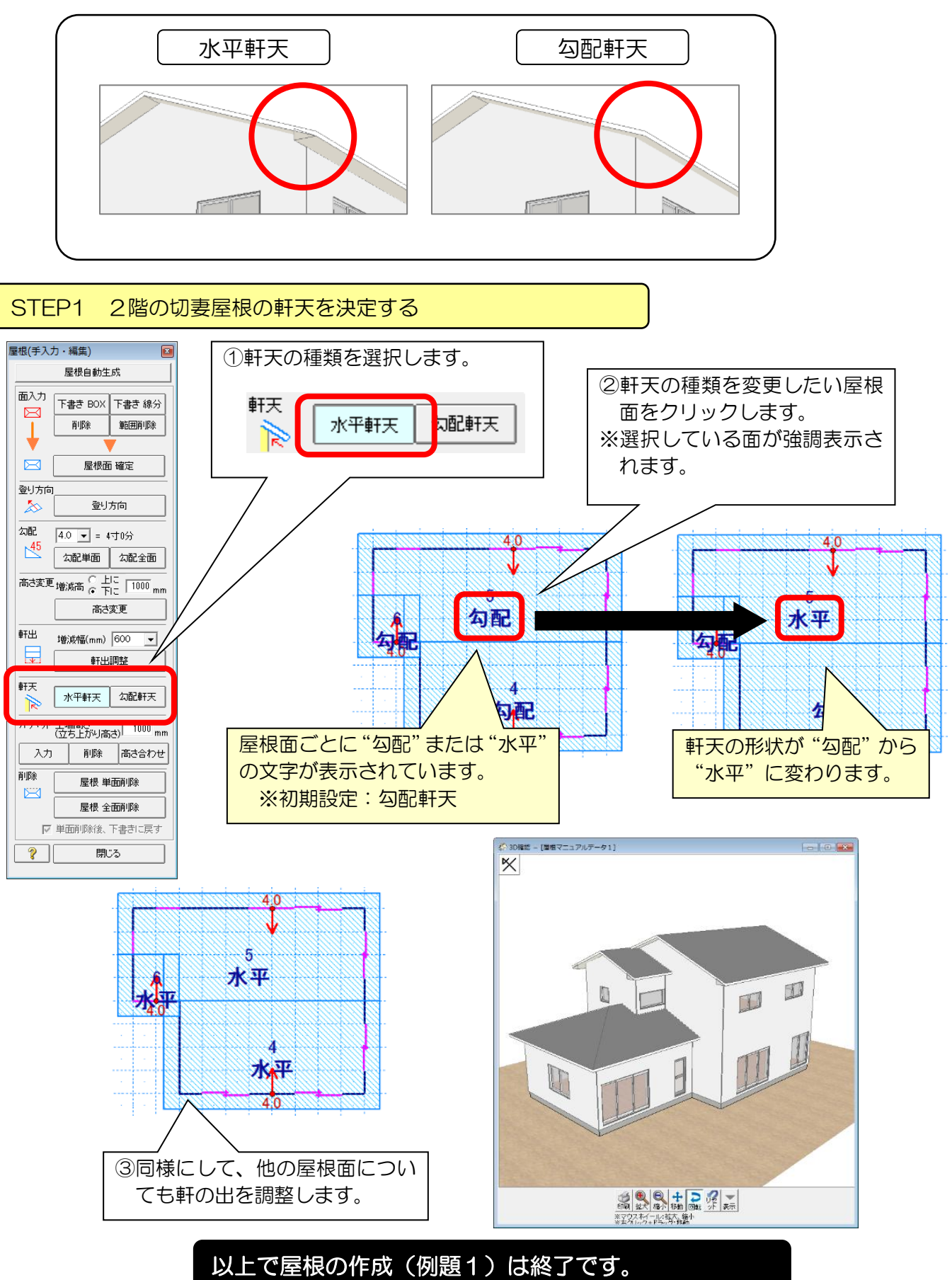

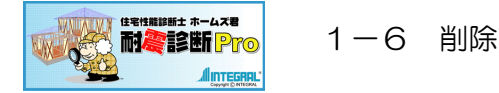

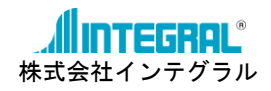

### 1-6 削除

すでに入力した屋根の削除方法を説明します。 削除の方法は以下の2種類があります。

①単面削除・・・選択した屋根面のみを削除します。

②全面削除・・・<br />
画面上で現在作業をしている階の屋根面をすべて削除します。

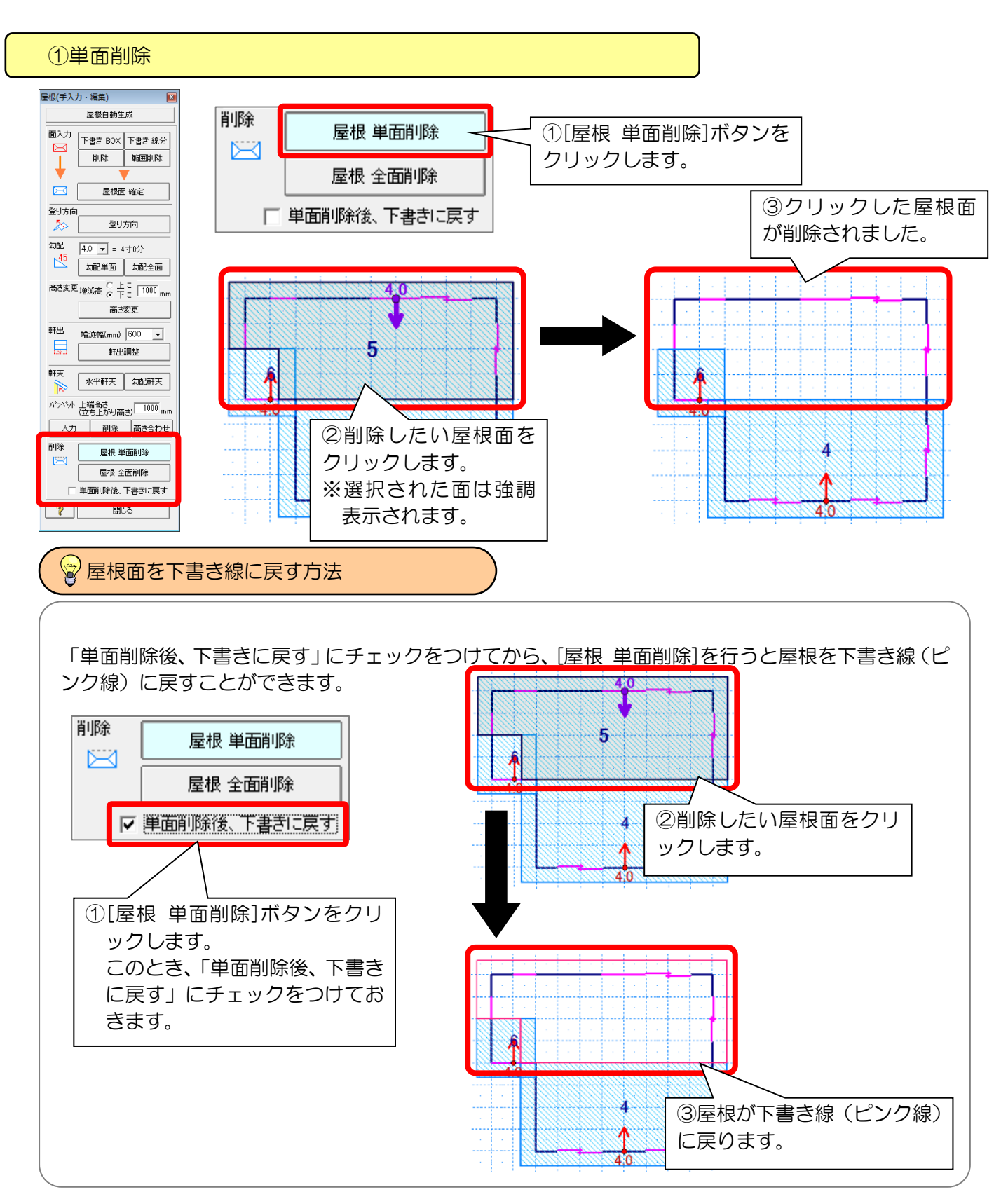

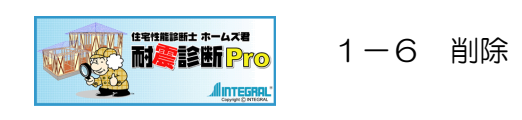

グリッド: 1/2 💌 縮尺: 1/100 💌

7

8

6

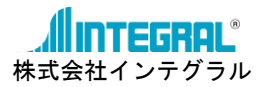

②全面削除 ①[屋根 全面削除]ボタンを 削除 屋根 単面削除 クリックします。  $\bowtie$ 屋根 全面削除 ▶ 単面削除後、下書きに戻す ホームズ君「耐震診断Pro」 23 ②メッセージが表示されま す。該当する階が正しいこ とを確認してから「はい」 1 2階のすべての屋根を削除します。よろしいですか? をクリックします。 いいえ(N) (はい(Y) 該当する階の屋根面がすべて削 除されました。 4.0 5 4.0 留違って削除してしまったので、元に戻したい場合は? [元に戻す]をクリックすると、 🔅 ホームズ君「耐震診断Pro」 Ver4.1.1.3 - [屋根マ: 1つ前の状態に戻ります。 ファイル(E) 編集(E) 表示(V) ヘルプ(H) ☆ H. 0 2 厭 保存 補強属性 補強数量 建物概要 元に戻す かり直す 3D確認 メニュー CAD 一般診断 新規

凡例

13 14

15

表示設定

1/1 12

1,0

9

🔍 拡大 🛛 🛧 中央 🖓 移動

- 17

18

19

1;6

表示階:⊙ 1

21

20

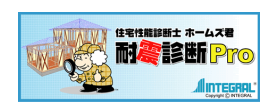

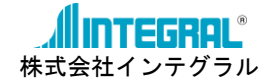

### 2. 屋根作成の手順(例題2:入母屋の屋根入力)

# 例題2:入母屋の屋根入力

完成イメージ(3D 確認)

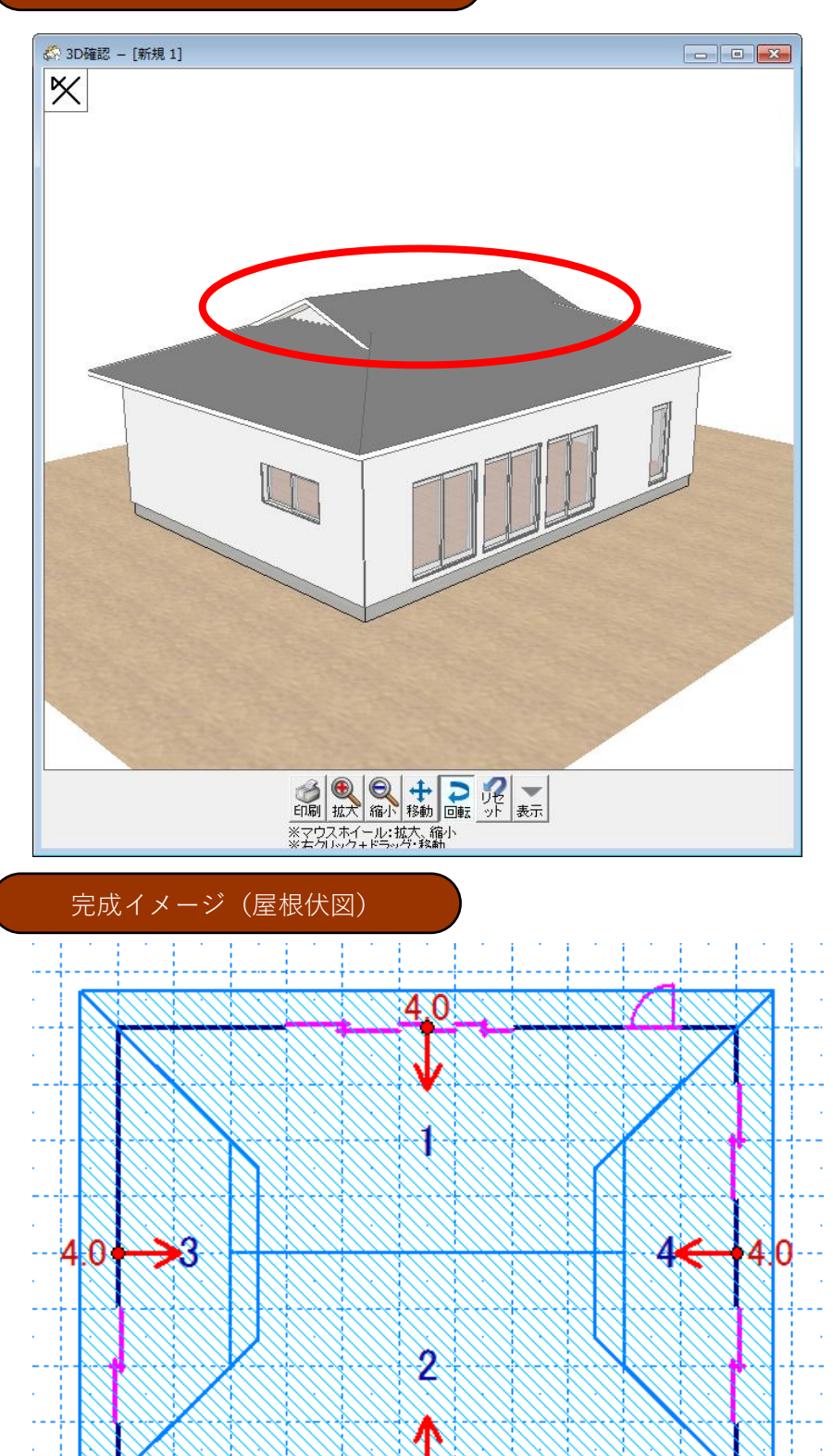

4.0

. .

1

÷.

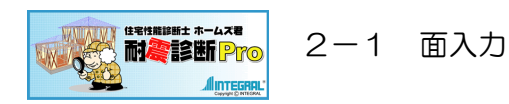

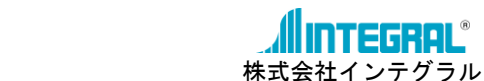

TEGRAL

#### 面入力(下書き線の入力+屋根面確定) 2 - 1

STEP1 2階の切妻屋根の軒天を決定する

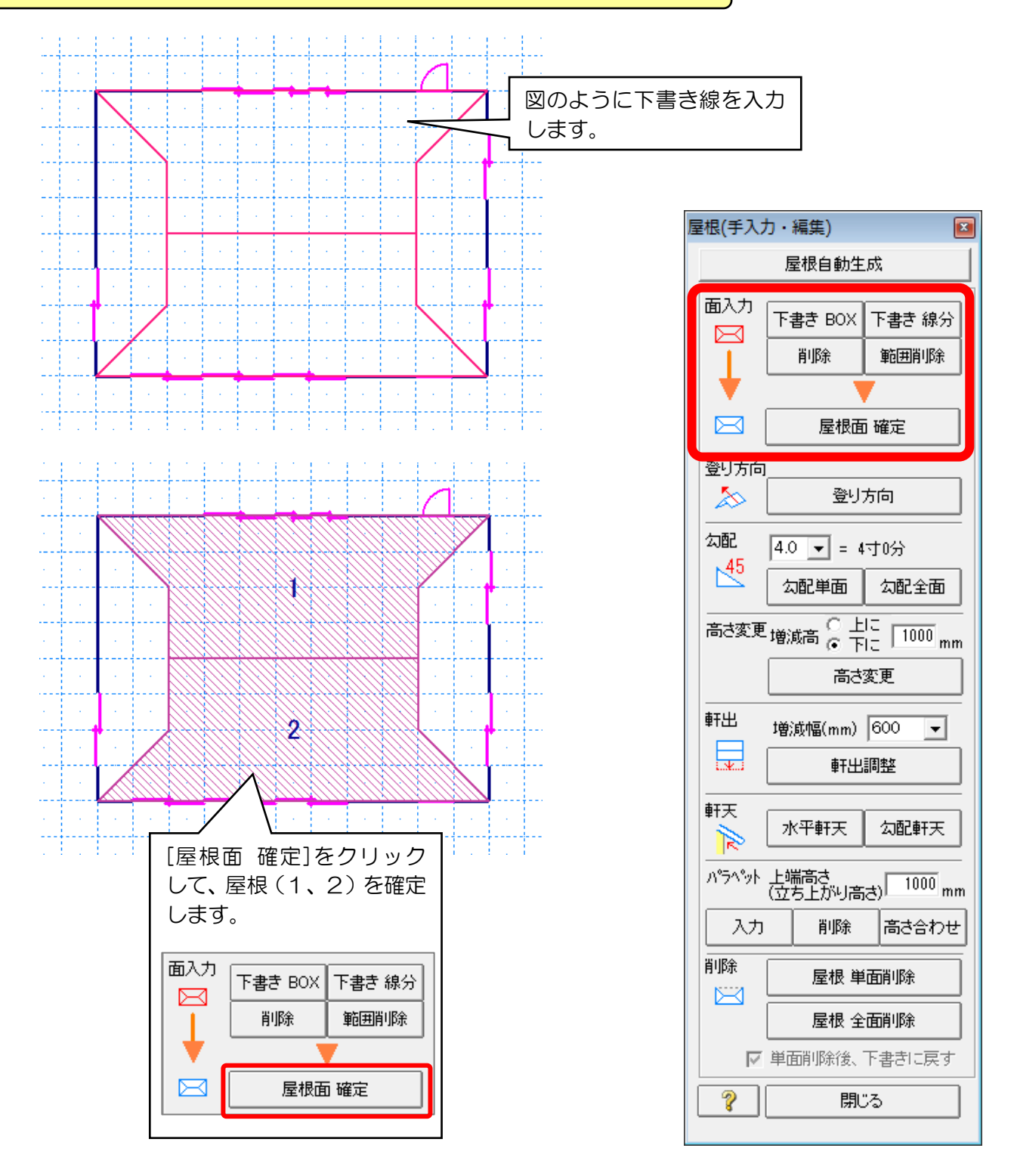

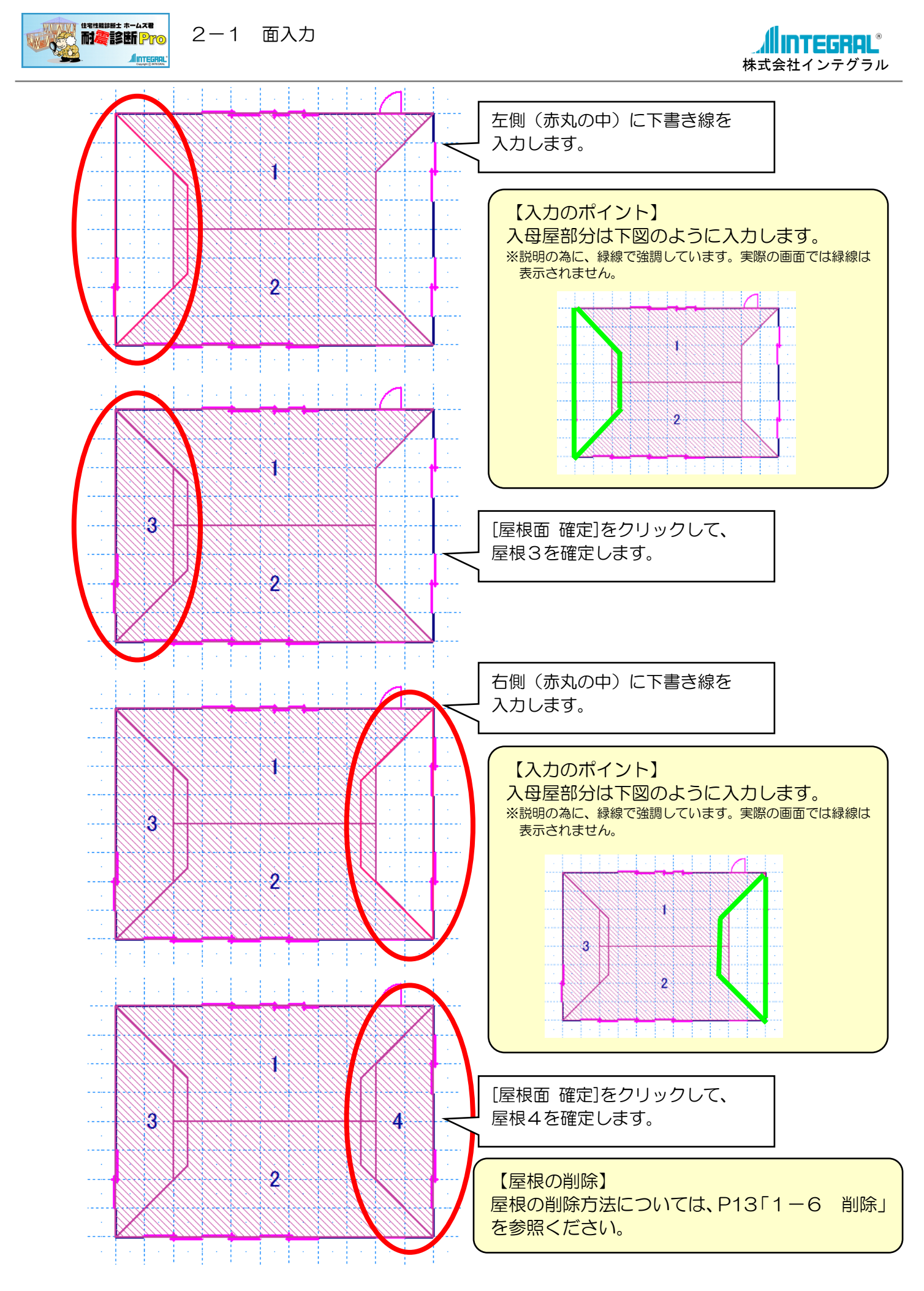

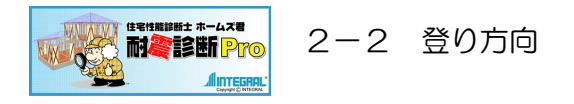

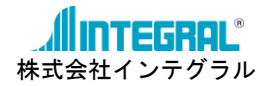

### 2-2 登り方向

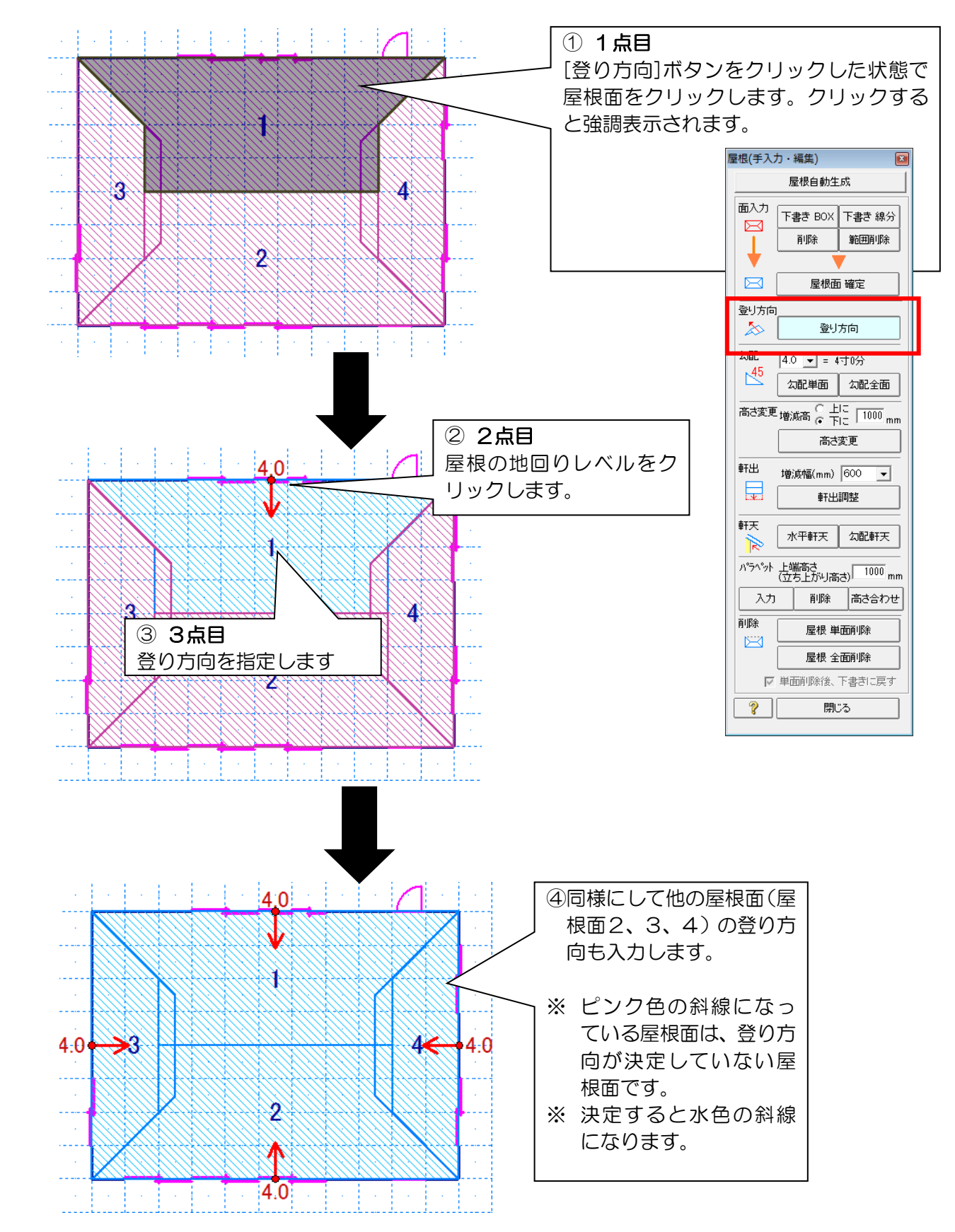

登り方向では、屋根の勾配の方向および屋根の地回りレベルを決定します。

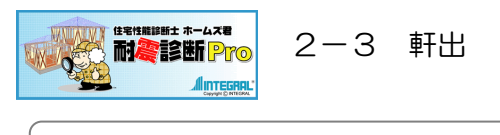

2-3 軒出

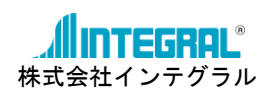

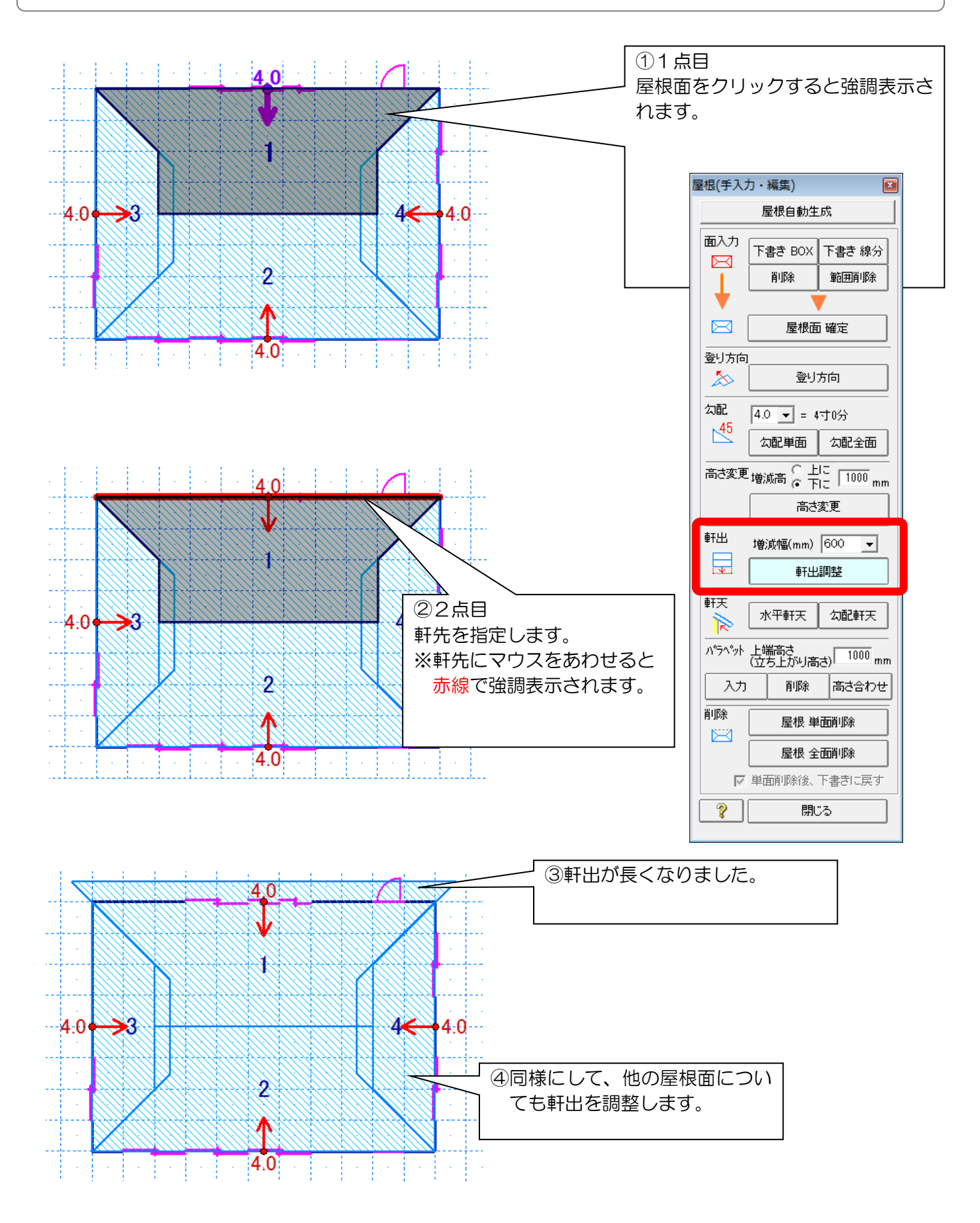

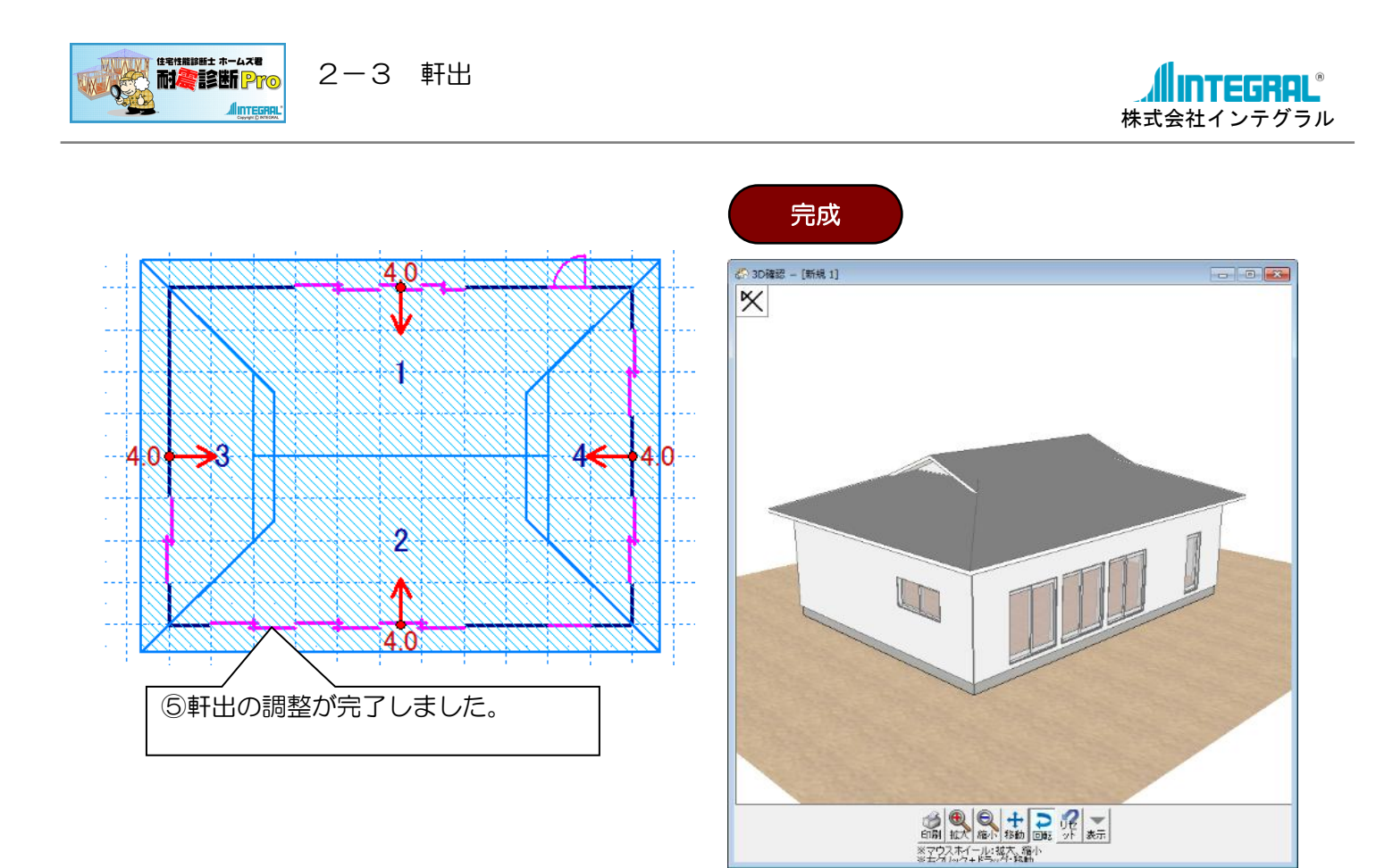

# 以上で屋根の作成(例題2)(は終了です。

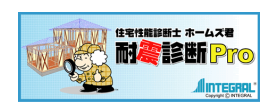

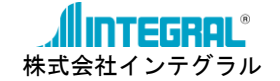

### 3. 屋根作成の手順(例題3:母屋下がりの屋根入力)

# 例題3:母屋下がりの屋根入力

完成イメージ(3D 確認)

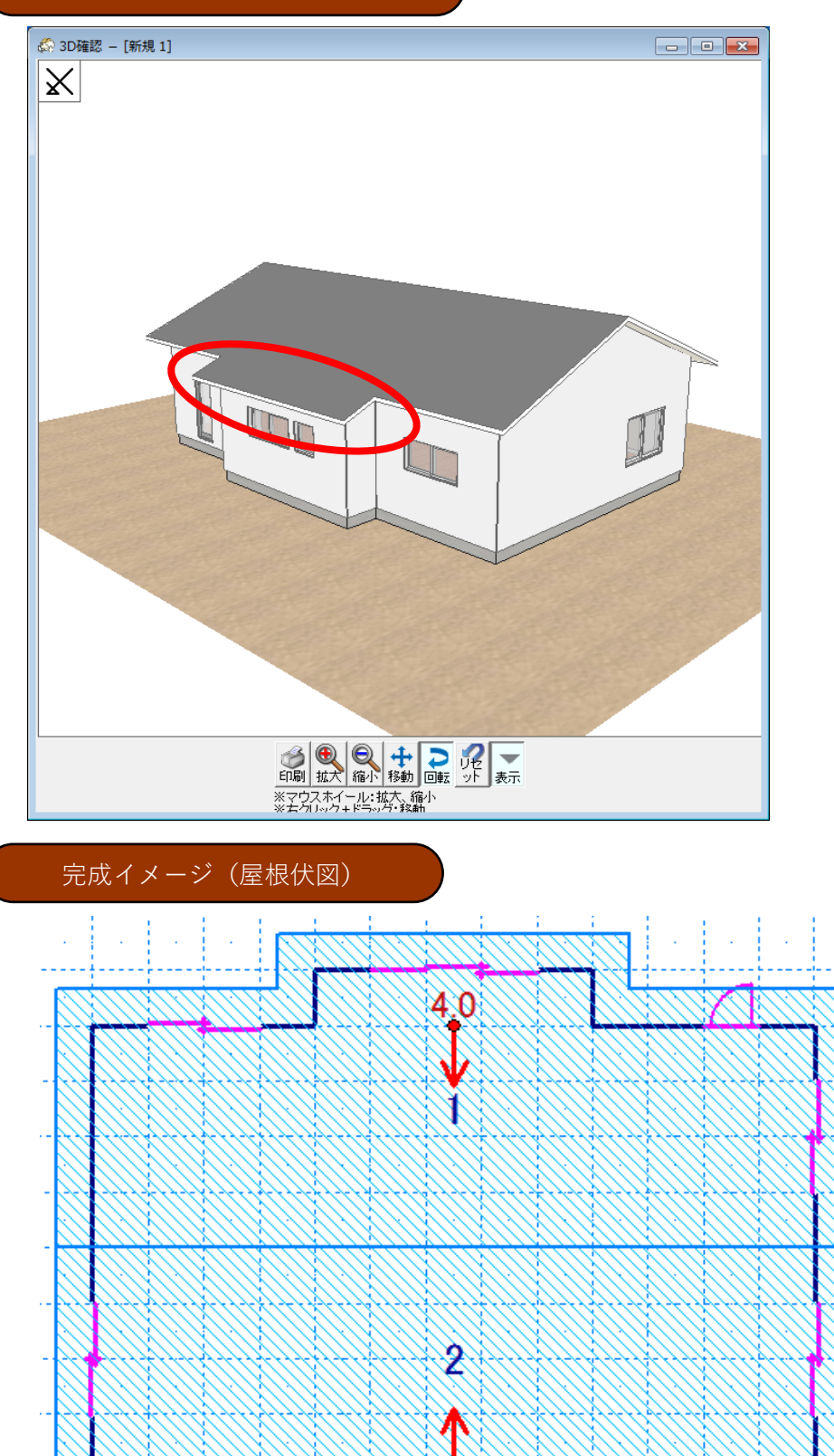

40

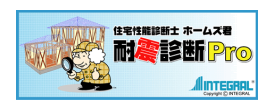

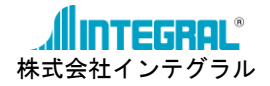

# 3-1 面入力(下書き線の入力+屋根面確定)

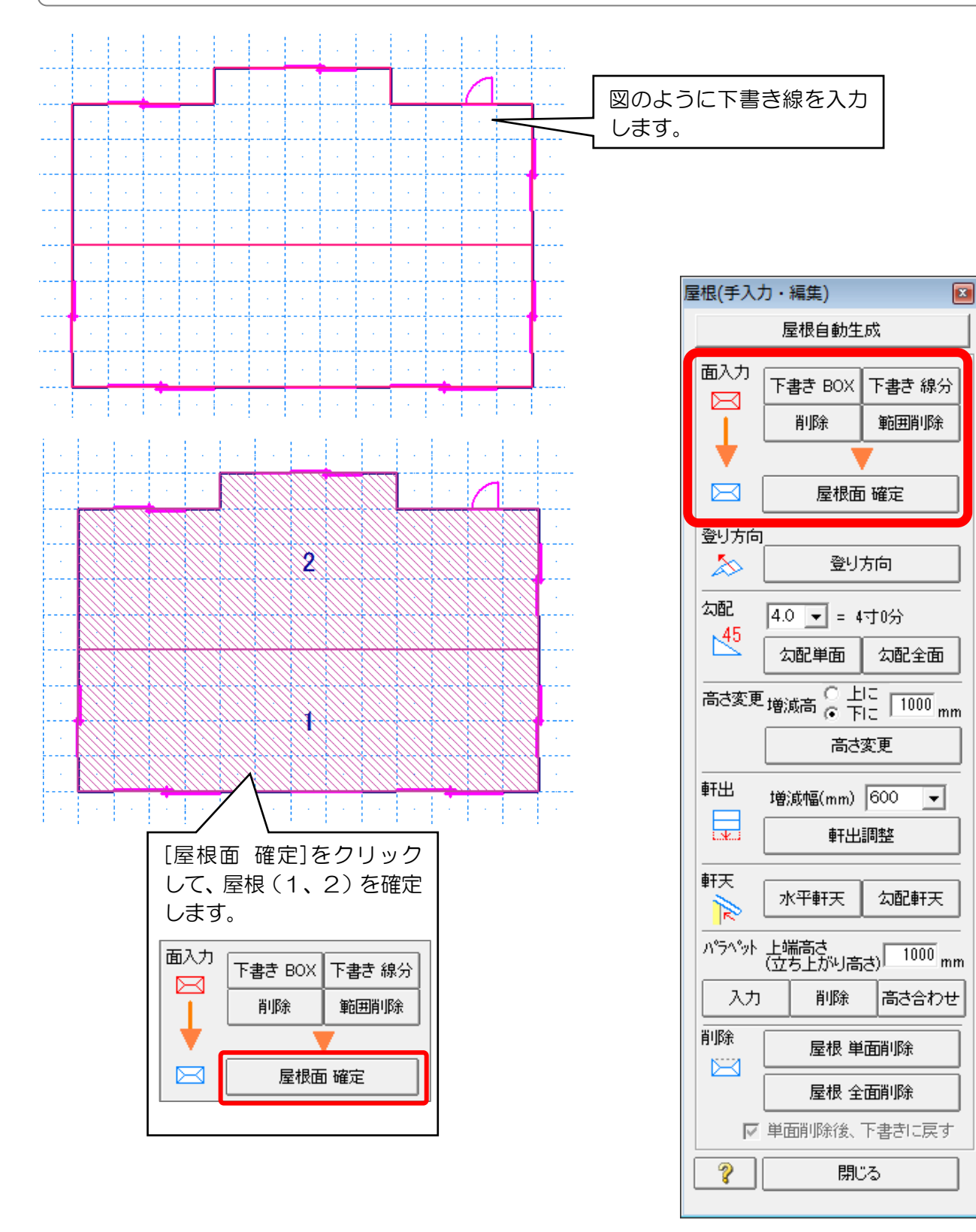

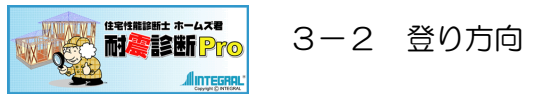

**MINTEGRAL**<sup>®</sup> 株式会社インテグラル

3-2 登り方向

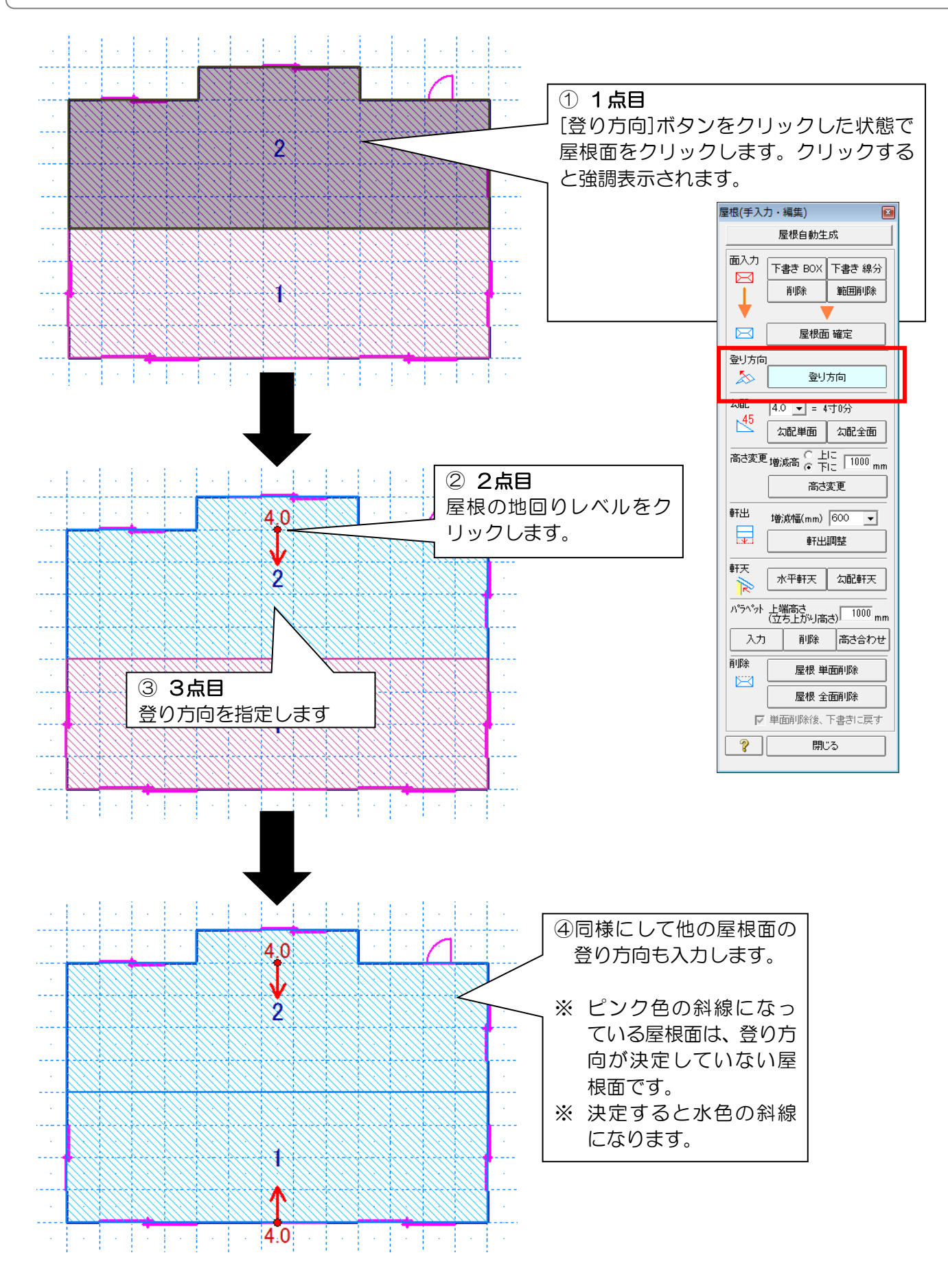

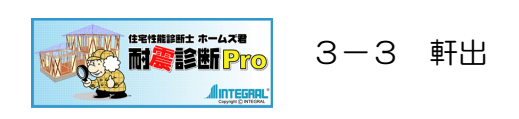

3-3 軒出

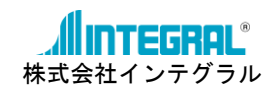

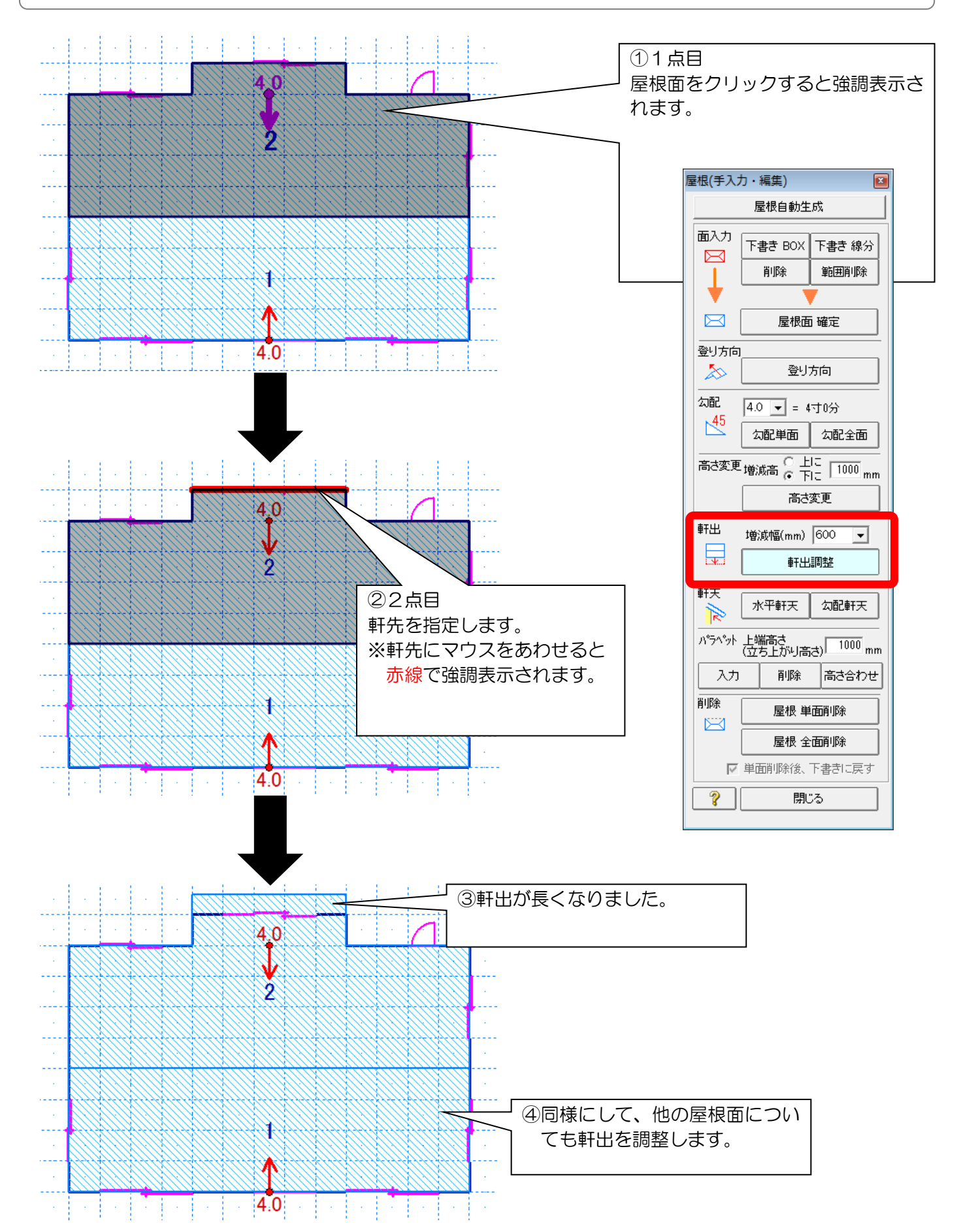

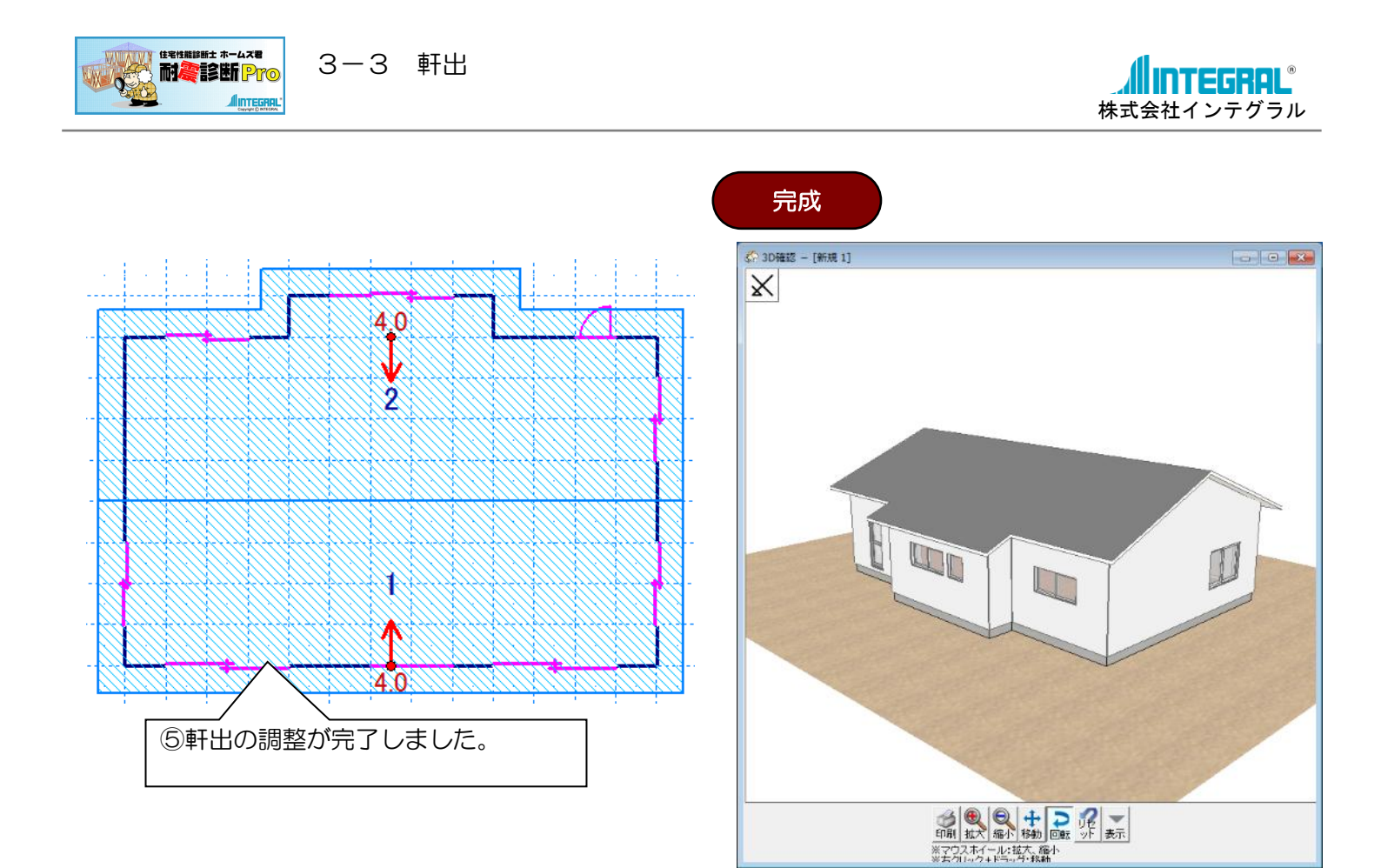

# 以上で屋根の作成(例題3)(は終了です。

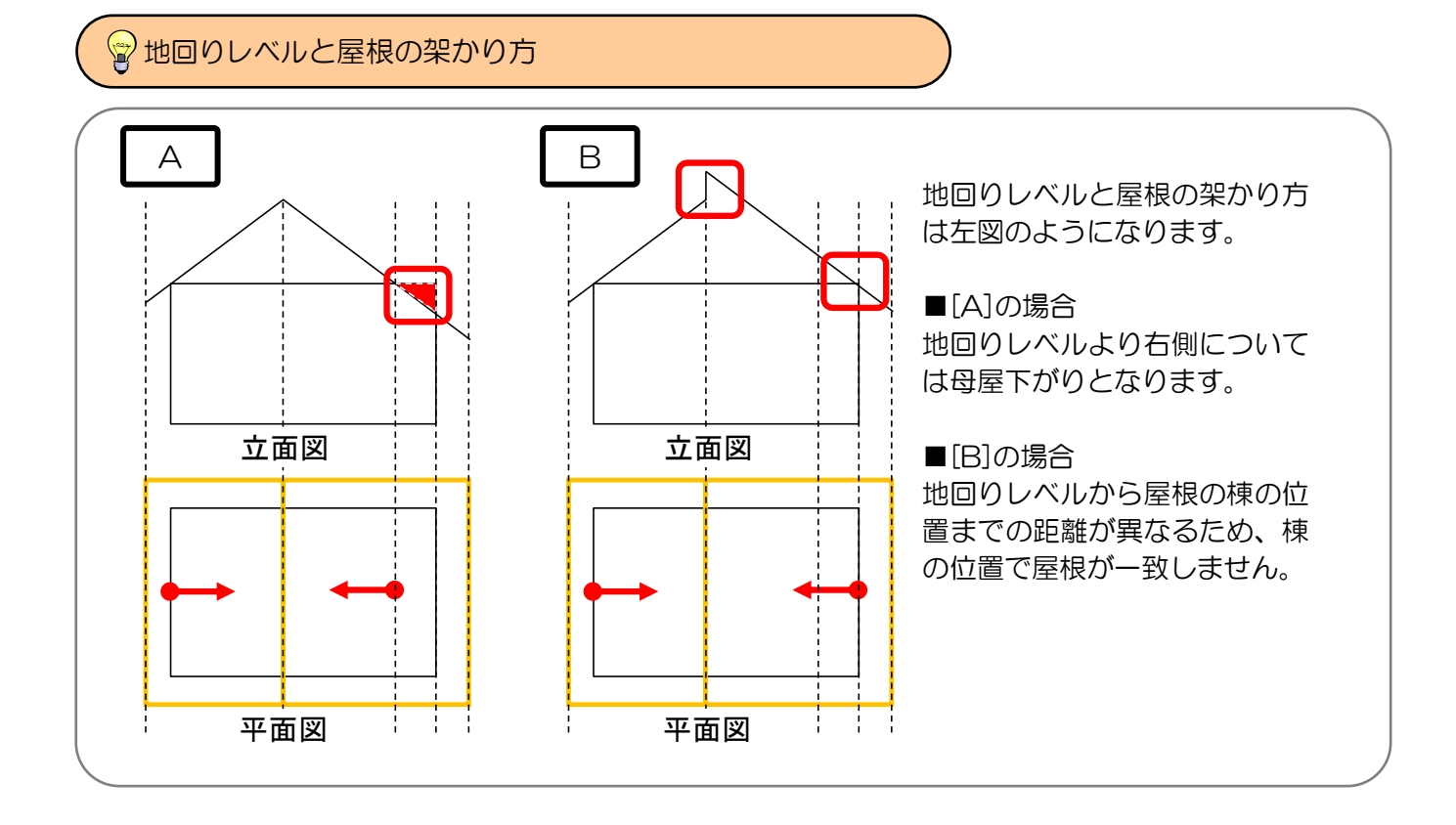

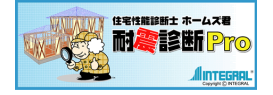

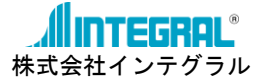

### 4. パラペットの作成方法

※屋根面の入力については、例題1、例題2、例題3をご参照ください。

パラペット立ち上がりの入力

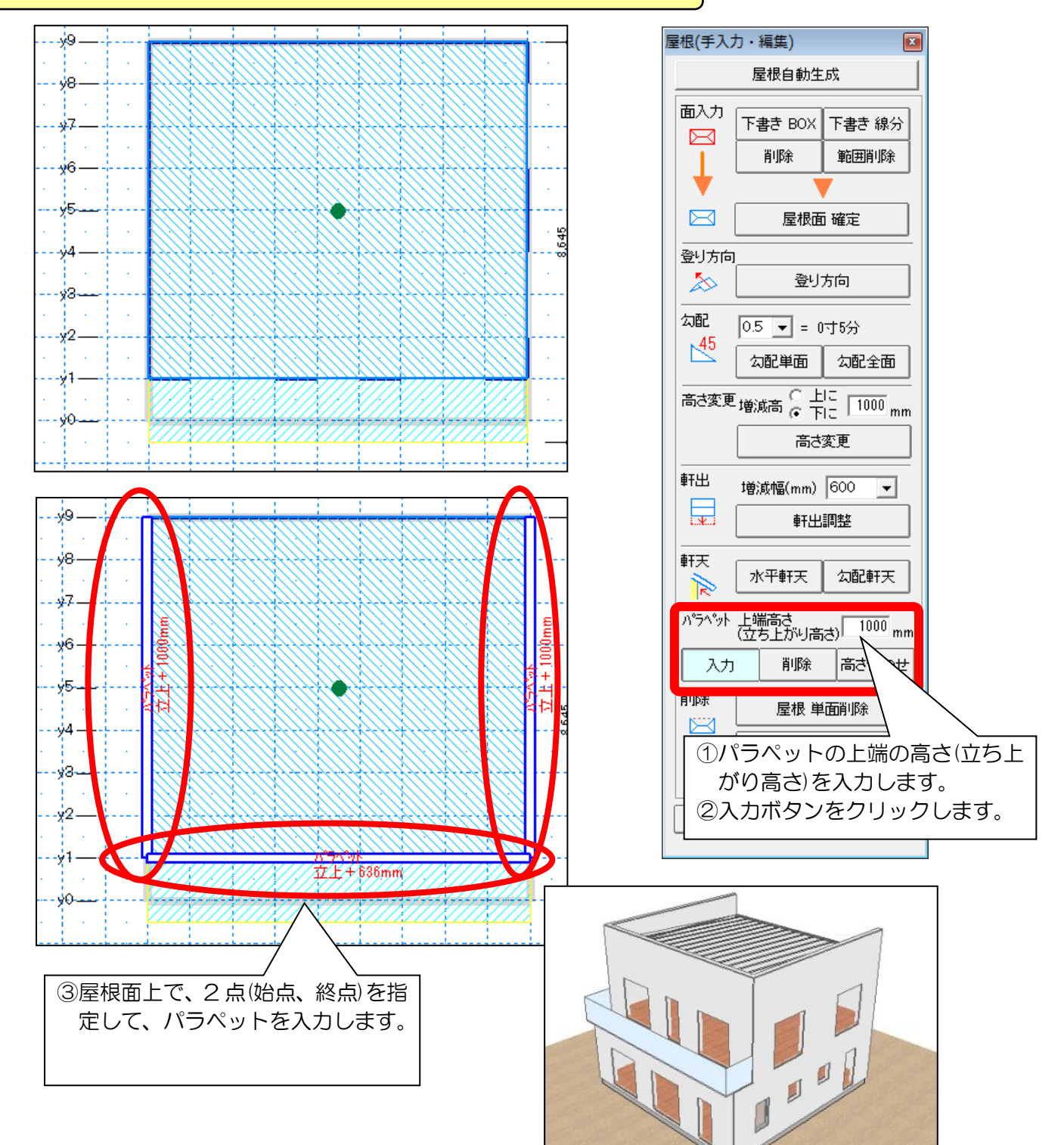

### <パラペット入力の際の注意>

- ・外壁から真上に立ち上がるパラペットのみに対応しています。 (屋根の軒先から立ち上がるパラペットの入力は行えません。)
- ・屋根上かつ外周線上にのみ入力可能です。
- ・パラペットが載る屋根や外周線が削除された場合は、同時にパラペットも削除されます。

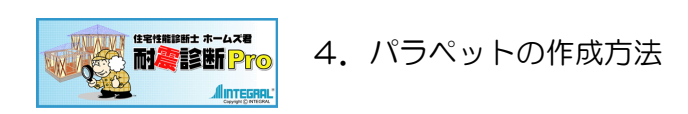

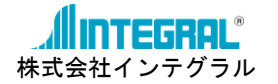

屋根の勾配により、パラペット上端の高さが一致しない場合は、以下のように調整できます。

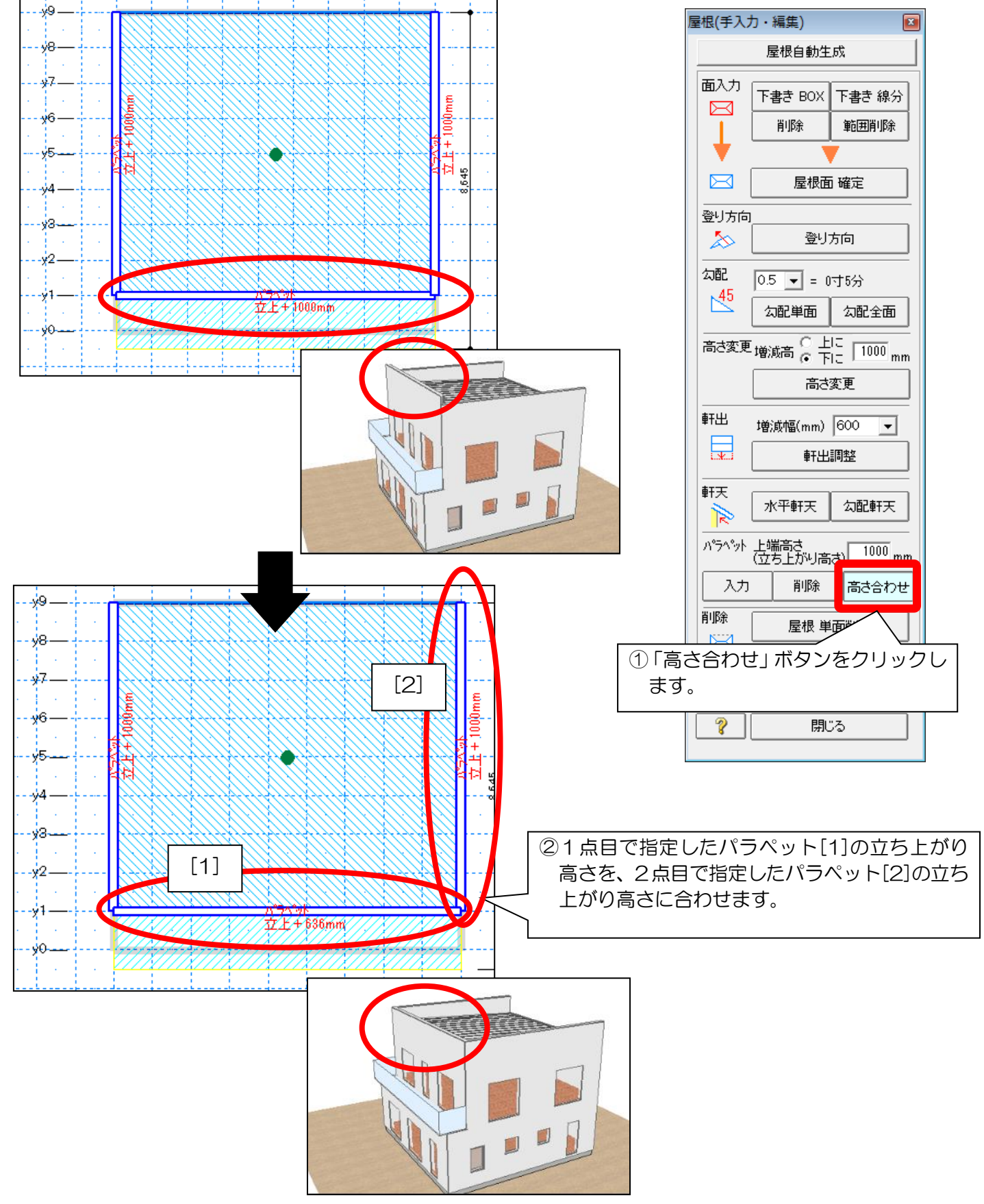

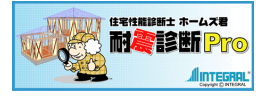

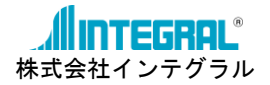

### ■ユーザーサポート

| お問い合わせ先   | :株式会社インテグラル                    |
|-----------|--------------------------------|
|           | ホームズ君「すまいの安心フォーラム」サポートセンター     |
| サービス時間    | :平日 10:00~12:00、13:00~17:00    |
| 電話番号      | : <b>050–3104–6477</b>         |
| FAX番号     | : <b>029–850–3334</b>          |
| 電子メールアドレス | : homes-support@integral.co.jp |

※製品の使用方法についてのお問い合わせは、製品に同封の

「お問い合わせFAXシート」にご記入の上、弊社までFAXにてお送りください。 ※弊社指定の休業日(土曜、日曜、祝祭日、年末年始など)はFAXおよびメール にてお問い合わせを受け付けております。(回答は翌営業日以降となります) ※お問い合わせ前に、サポートページ(<u>https://www.homeskun-f.com/support/</u>)、 ホームズ君FAQ(<u>https://faq.homeskun.jp</u>/)各Webページもご参照ください。

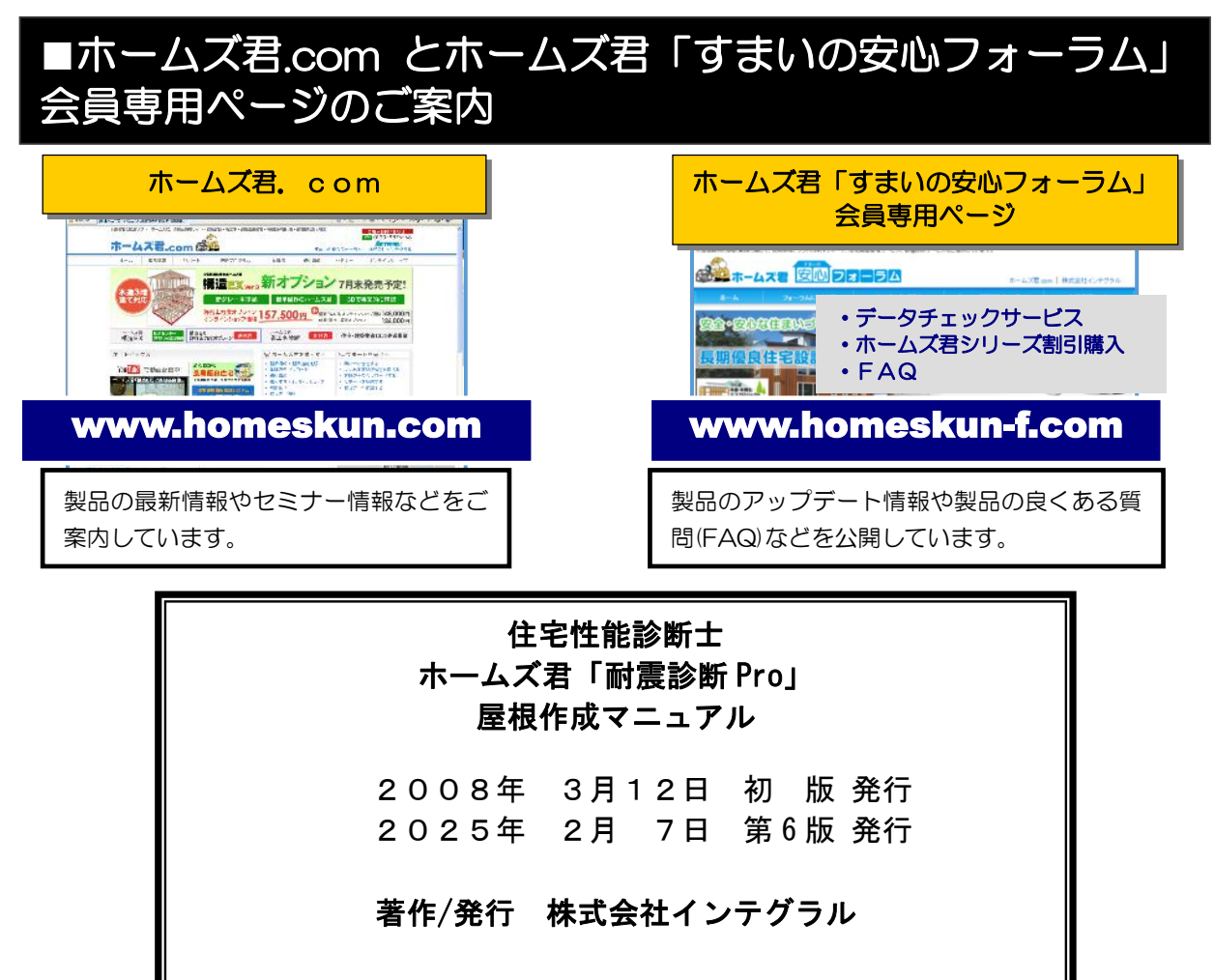

〒305-0818 茨城県つくば市学園南2丁目7番地 TEL:029-850-3331 FAX:029-850-3334 https://www.integral.co.jp/

無断転載を禁ず

**INTEGRAL**<sup>®</sup> Copyright (C) INTEGRAL